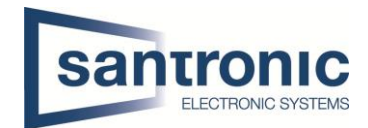

# Video Gegensprechanlage Mehrfamilienhaus Cat-Kabel

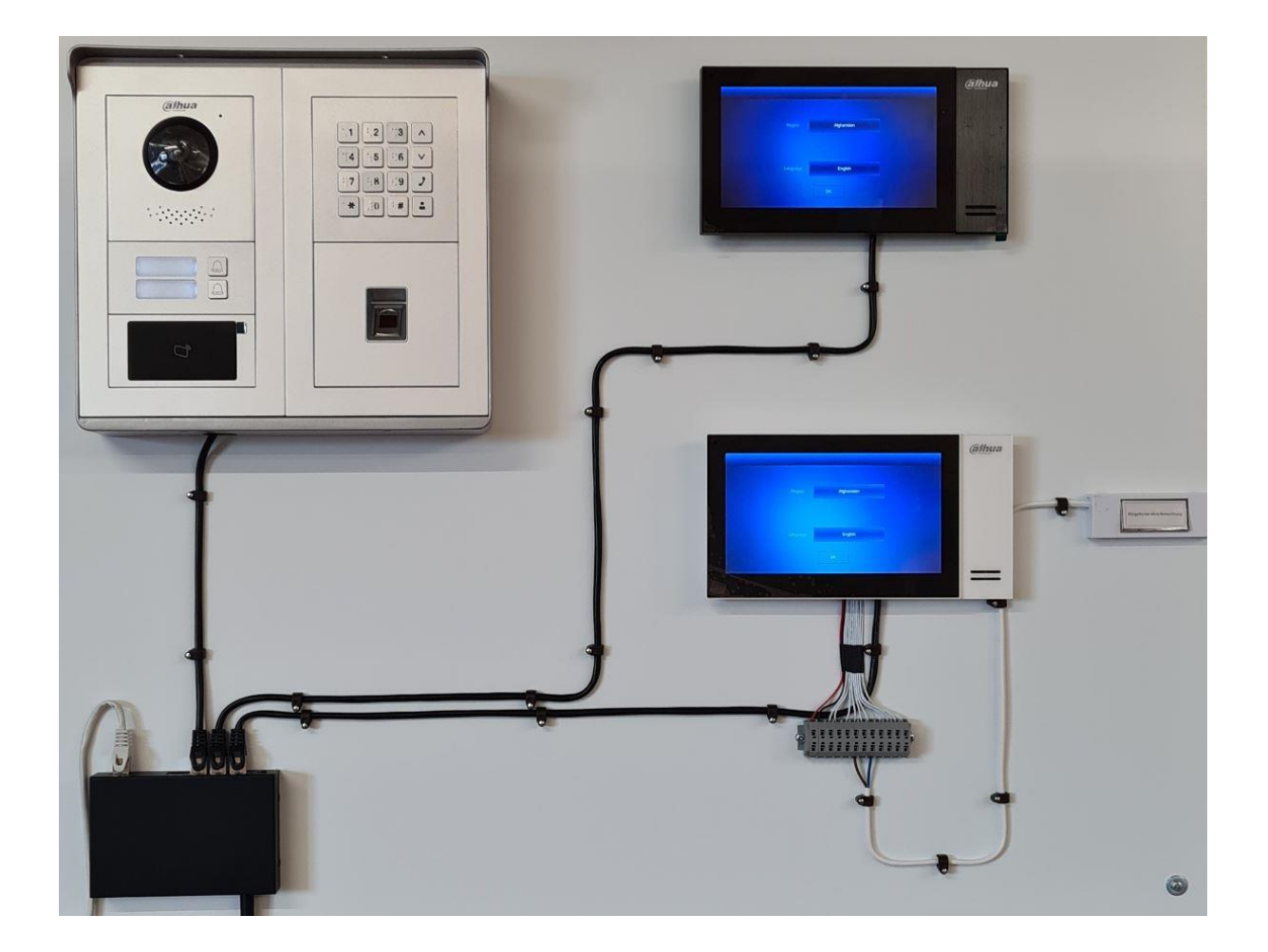

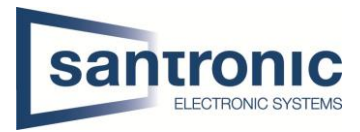

| Thema | Video Gegensprechanlage Mehrfamilienhaus Cat-Kabel |
|-------|----------------------------------------------------|
| Titel | Grundkonfiguration VTO / VTH                       |
| Autor | Andy Bosshard                                      |
| Datum | 22.08.2022                                         |

# Inhaltsverzeichnis

| 1  | 9   | Swit     | .ch                                             | 2  |  |  |  |  |  |  |  |  |
|----|-----|----------|-------------------------------------------------|----|--|--|--|--|--|--|--|--|
| 2  | I   | Initi    | alisierung der Geräte                           | 2  |  |  |  |  |  |  |  |  |
|    | 2.1 | -        | Aussenstelle VTO                                | 2  |  |  |  |  |  |  |  |  |
|    | 2.2 | <u>)</u> | Monitore VTH                                    | 4  |  |  |  |  |  |  |  |  |
| 3  | I   | IP-A     | dressen Zuteilung                               | 5  |  |  |  |  |  |  |  |  |
| 4  | I   | Inbe     | triebnahme Aussenstelle VTO                     | 7  |  |  |  |  |  |  |  |  |
|    | 4.1 | -        | VTO Hauptmenu                                   | 8  |  |  |  |  |  |  |  |  |
|    | 4.2 | <u>)</u> | Netzwerk Einstellungen                          |    |  |  |  |  |  |  |  |  |
|    | 4.3 | 6        | Room No. Einstellungen                          | 9  |  |  |  |  |  |  |  |  |
|    | 2   | 4.3.     | 1 Weitere Wohnungen                             | 9  |  |  |  |  |  |  |  |  |
|    | 4.4 | ļ        | Module hinzufügen 1                             | .0 |  |  |  |  |  |  |  |  |
|    | 4.5 |          | Tastatur-Modul konfigurieren 1                  | .1 |  |  |  |  |  |  |  |  |
|    | 4.6 | 5        | Fingerprint-Leser konfigurieren 1               | .2 |  |  |  |  |  |  |  |  |
|    | 4.7 | ,        | Kartenleser konfigurieren1                      | .3 |  |  |  |  |  |  |  |  |
|    | 4.8 | 8        | Sprache ändern 1                                | .4 |  |  |  |  |  |  |  |  |
| 5  | ١   | VTH      | Einstellungen (Master-Monitor) 1                | .5 |  |  |  |  |  |  |  |  |
|    | 5   | 5.1.     | 1 Weitere Wohnungen 1                           | .7 |  |  |  |  |  |  |  |  |
| 6  | S   | Slav     | e Monitore (VTH) hinzufügen1                    | .8 |  |  |  |  |  |  |  |  |
| 7  | ١   | Wei      | tere Aussenstellen (VTO2202F-P) hinzufügen 2    | 1  |  |  |  |  |  |  |  |  |
| 8  | E   | Etag     | endrücker hizufügen                             | 4  |  |  |  |  |  |  |  |  |
| 9  | E   | Exte     | rne Klingel, Sirene oder Drehlicht hinzufügen2  | 6  |  |  |  |  |  |  |  |  |
| 1  | 0   | E        | xterne Kamera hinzufügen 2                      | 27 |  |  |  |  |  |  |  |  |
| 1  | 1   | Ei       | nbindung in Smartphone                          | 9  |  |  |  |  |  |  |  |  |
| 1  | 2   | Fa       | actory Reset 3                                  | 2  |  |  |  |  |  |  |  |  |
|    | 12. | .1       | Über Config Tool 3                              | 2  |  |  |  |  |  |  |  |  |
|    | 12. | .2       | Am VTH 3                                        | 4  |  |  |  |  |  |  |  |  |
|    | 12. | .3       | Am VTO 3                                        | 5  |  |  |  |  |  |  |  |  |
| 1  | 3   | А        | nschlussschema VTO                              | 6  |  |  |  |  |  |  |  |  |
|    | 13. | .1       | Erweiterungsmodul für einen zweiten Türöffner 3 | 7  |  |  |  |  |  |  |  |  |
| 14 | 4   | F٨       | AQ (Häufig gestellte Fragen)                    | 8  |  |  |  |  |  |  |  |  |

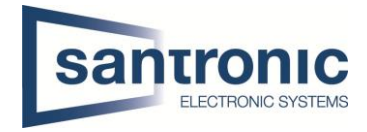

# 1 Switch

Für die Realisierung der Videogegensprechanlage mit Cat-Kabel ist ein PoE fähiger Switch nötig. Alle Geräte mit dem Switch verbinden.

## 2 Initialisierung der Geräte

Den Switch mittels LAN-Kabel an einem PC oder Netzwerk anschliessen. Das Programm «ConfigTool» aus der Dahua-Toolbox öffnen.

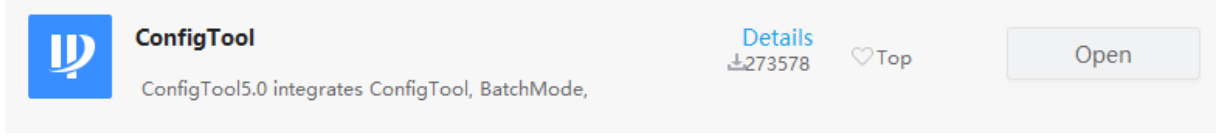

## 2.1 Aussenstelle VTO

| Ņ  | Configtool      |    | <b>3</b> pe | evice(s) found                 | 0           |                          |                                |        | Search Setting     | ▼ -                          | ×   |
|----|-----------------|----|-------------|--------------------------------|-------------|--------------------------|--------------------------------|--------|--------------------|------------------------------|-----|
| P  | Modify IP       | Ir | nitialize   | Batch Mod                      | lify IP Im  | port Export              | Manual Add                     | Delete | Search             |                              | Q   |
| ŧ  | Device Upgrade  |    | NO.         | Status                         | Туре        | Model                    | IP                             | MAC    | Version            | Operate                      |     |
| 0  | Device Config   |    | 1           | Uninitialized<br>Uninitialized | VTH<br>VTH  | VTH2421F-P<br>VTH2421F-P | 192.168.1.108<br>192.168.1.108 |        | V4.500.0000000.7.R | Edit Details<br>Edit Details |     |
| ٥  | System Settings |    | 3           | Uninitialized                  | VTO         | VTO4202F                 | 192.168.1.109                  |        | V4.500.0000000.7.R | Edit Details                 | Web |
| ۵  | Password Reset  |    |             |                                |             |                          |                                |        |                    |                              |     |
| Ъ  | Building Config |    |             |                                |             |                          |                                |        |                    |                              |     |
| 88 | CGI Protocol    |    |             |                                |             |                          |                                |        |                    |                              |     |
|    |                 |    |             |                                |             |                          |                                |        |                    |                              |     |
|    |                 | ,  | (ou ha      | ve selected                    | 0 device(s) | ✓ Uninitialized          | Vinitialized                   |        | IPV4 IPV           | /6                           |     |

#### Zuerst bei der VTO einen Haken setzen und auf den Button Initialize klicken.

#### Weiter mit Initialize.

| Device                                                                     | initializa | ition |             |                   |          | >                 |  |
|----------------------------------------------------------------------------|------------|-------|-------------|-------------------|----------|-------------------|--|
|                                                                            |            |       | 1 device(s) | have not been ini | tialized |                   |  |
|                                                                            | NO.        | Туре  | Model       | IP                | MAC      | Version           |  |
|                                                                            | 1          | VTO   | VTO4202F    | 192.168.1.110     |          | 1.000.0000000.5.R |  |
|                                                                            |            |       |             |                   |          |                   |  |
|                                                                            |            |       |             |                   |          |                   |  |
|                                                                            |            |       |             |                   |          |                   |  |
|                                                                            |            |       |             |                   |          |                   |  |
|                                                                            |            |       |             |                   |          |                   |  |
|                                                                            |            |       |             |                   |          |                   |  |
| The list only shows device in the LAN, you cannot initialize crossing LAN. |            |       |             |                   |          |                   |  |

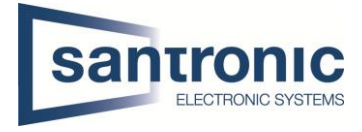

# Ein Passwort mit Zahlen und Buchstaben festlegen, mindestens 8 Stellen (z.B. asdf1234)

| Device initialization   | ×                                                                                                    |             |
|-------------------------|----------------------------------------------------------------------------------------------------|-------------|
| 1                       | device(s) have not been initialized                                                                                           |             |
| User name               | admin                                                                                                    |             |
| New Password            | ••••••                                                                                                    |             |
|                         | Weak Medium Strong                                                                                                    |             |
| Confirm Password        | ••••••                                                                                                    |             |
|                         | The password shall be 8-32 digits. It is a combination<br>of number(s),letter(s),symbol(s) with at least two kinds<br>of them |             |
|                         |                                                                                                    | Um das Pas  |
| Email Address           | (for password reset)                                                                                                    | empfehlen   |
|                         |                                                                                                    | hinterlegen |
| *After you have set new | v password, please set password again in Search setting.                                                                      |             |
|                         | Initialize                                                                                                    | Weiter mit  |
|                         |                                                                                                    |             |

sswort wieder herzustellen, wir eine E-Mail-Adresse zu

Initialize.

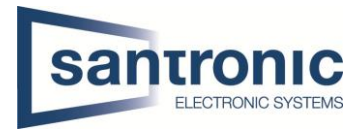

# 2.2 Monitore VTH

Die Monitore müssen ebenfalls initialisiert werden.

Bei mehreren Monitoren können auch mehrere gleichzeitig Initialisiert werden.

Dazu bei den Monitoren den Haken setzen und auf Initialize klicken

| Configt                                                                                               | ool                                                                                                    | 3                                                                                                    | Device                                                                                                    | (s) found                                                                                                    | 9                                                                                                    |                                                                                                    |                                                                                                    |                                                                                                    | Search                                                                                                    | Setting                                                                                                    | ▼ -                                                                                                    | >                                                                                                    |
|----------------------------------------------------------------------------------------------------|----------------------------------------------------------------------------------------------------|----------------------------------------------------------------------------------------------------|----------------------------------------------------------------------------------------------------|----------------------------------------------------------------------------------------------------|----------------------------------------------------------------------------------------------------|----------------------------------------------------------------------------------------------------|----------------------------------------------------------------------------------------------------|----------------------------------------------------------------------------------------------------|----------------------------------------------------------------------------------------------------|----------------------------------------------------------------------------------------------------|----------------------------------------------------------------------------------------------------|----------------------------------------------------------------------------------------------------|
| Modify IP                                                                                             |                                                                                                    | Initic                                                                                                    |                                                                                                    | Patch Madi                                                                                                    | ifu ID                                                                                                    | aport Export                                                                                                    | Manual Add                                                                                                    | Doloto                                                                                                    |                                                                                                    | Search                                                                                                    |                                                                                                    | 0                                                                                                    |
|                                                                                                    |                                                                                                    |                                                                                                    | IIZe                                                                                                    | Batch wool                                                                                                    |                                                                                                    | Export                                                                                                    | ManuarAdu                                                                                                    | Delete                                                                                                    |                                                                                                    | oodioit                                                                                                    |                                                                                                    |                                                                                                    |
| Device Upgra                                                                                          | ae                                                                                                    | 9'                                                                                                    | NO. Sta                                                                                                    | tus                                                                                                    | Туре                                                                                                    | Model                                                                                                    | IP                                                                                                    | MAC                                                                                                    | Version                                                                                                    | Opera                                                                                                    | ite                                                                                                    |                                                                                                    |
| Device Config                                                                                         | ,                                                                                                    | 1                                                                                                    | Unii                                                                                                    | nitialized                                                                                                    | VTH                                                                                                    | VTH2421F-P                                                                                                    | 192.168.1.108                                                                                                    |                                                                                                    | V4.500.000                                                                                                    | 0000.7.R Edit                                                                                                    | Details                                                                                                    |                                                                                                    |
|                                                                                                    |                                                                                                    | 2                                                                                                    | : Unii                                                                                                    | nitialized                                                                                                    | VTH                                                                                                    | VTH2421F-P                                                                                                    | 192.168.1.108                                                                                                    |                                                                                                    | V4.500.000                                                                                                    | 0000.7.R Edit                                                                                                    | Details                                                                                                    |                                                                                                    |
| System Settin                                                                                         | igs                                                                                                    | L 3                                                                                                    | ; Initi;                                                                                                    | alized                                                                                                    | VTO                                                                                                    | VTO4202F                                                                                                    | 192.168.1.109                                                                                                    |                                                                                                    | V4.500.000                                                                                                    | 0000.7.R Edit                                                                                                    | Details                                                                                                    | W                                                                                                    |
| Password Re                                                                                           | set                                                                                                    |                                                                                                    |                                                                                                    |                                                                                                    |                                                                                                    |                                                                                                    |                                                                                                    |                                                                                                    |                                                                                                    |                                                                                                    |                                                                                                    |                                                                                                    |
|                                                                                                    |                                                                                                    |                                                                                                    |                                                                                                    |                                                                                                    |                                                                                                    |                                                                                                    |                                                                                                    |                                                                                                    |                                                                                                    |                                                                                                    |                                                                                                    |                                                                                                    |
| Building Conf                                                                                         | īg                                                                                                    |                                                                                                    |                                                                                                    |                                                                                                    |                                                                                                    |                                                                                                    |                                                                                                    |                                                                                                    |                                                                                                    |                                                                                                    |                                                                                                    |                                                                                                    |
| CGI Protocol                                                                                          |                                                                                                    |                                                                                                    |                                                                                                    |                                                                                                    |                                                                                                    |                                                                                                    |                                                                                                    |                                                                                                    |                                                                                                    |                                                                                                    |                                                                                                    |                                                                                                    |
|                                                                                                    |                                                                                                    |                                                                                                    |                                                                                                    |                                                                                                    |                                                                                                    |                                                                                                    |                                                                                                    |                                                                                                    |                                                                                                    |                                                                                                    |                                                                                                    |                                                                                                    |
|                                                                                                    |                                                                                                    |                                                                                                    |                                                                                                    |                                                                                                    |                                                                                                    |                                                                                                    |                                                                                                    |                                                                                                    |                                                                                                    |                                                                                                    |                                                                                                    |                                                                                                    |
|                                                                                                    |                                                                                                    |                                                                                                    |                                                                                                    |                                                                                                    |                                                                                                    |                                                                                                    | -                                                                                                    |                                                                                                    |                                                                                                    |                                                                                                    | _                                                                                                    |                                                                                                    |
|                                                                                                    |                                                                                                    | You                                                                                                    | J have s                                                                                                    | elected 0                                                                                                    | ) device(s)                                                                                                    | <ul> <li>Uninitialized</li> </ul>                                                                                                    | <ul> <li>Initialized</li> </ul>                                                                                                    | L                                                                                                    | IPV4                                                                                                    | IPV6                                                                                                    |                                                                                                    |                                                                                                    |
| Initialization                                                                                        |                                                                                                    | o                                                                                                    |                                                                                                    |                                                                                                    |                                                                                                    |                                                                                                    | ~                                                                                                    |                                                                                                    |                                                                                                    |                                                                                                    |                                                                                                    |                                                                                                    |
|                                                                                                    |                                                                                                    | 2 devi                                                                                                    | ce(s) nav                                                                                                    | e not bee                                                                                                    | en initialized                                                                                                    |                                                                                                    |                                                                                                    |                                                                                                    |                                                                                                    |                                                                                                    |                                                                                                    |                                                                                                    |
| NO. Typ                                                                                               | e                                                                                                    | Model                                                                                                    | CH                                                                                                    | IP                                                                                                    | MAC                                                                                                    | Version                                                                                                    | 0000 8 B                                                                                                    |                                                                                                    |                                                                                                    |                                                                                                    |                                                                                                    |                                                                                                    |
| 2 VTF                                                                                                 | ,<br>1                                                                                                    | VTH1510                                                                                                    | СН                                                                                                    | 192.168.1.                                                                                                    | 109                                                                                                    | 4.300.000                                                                                                    | 0000.8.R                                                                                                    |                                                                                                    |                                                                                                    |                                                                                                    |                                                                                                    |                                                                                                    |
|                                                                                                    |                                                                                                    |                                                                                                    |                                                                                                    |                                                                                                    |                                                                                                    |                                                                                                    |                                                                                                    |                                                                                                    |                                                                                                    |                                                                                                    |                                                                                                    |                                                                                                    |
| only shows de                                                                                         | vice in the LAN                                                                                                    | l, you cani                                                                                                    | not initialize                                                                                                    | e crossing L                                                                                                    | AN.                                                                                                    |                                                                                                    | Initialize                                                                                                    |                                                                                                    |                                                                                                    |                                                                                                    |                                                                                                    |                                                                                                    |
| only shows de                                                                                         | vice in the LAN                                                                                                    | I, you can                                                                                                    | not initialize                                                                                                    | e crossing L                                                                                                    | AN.                                                                                                    | (                                                                                                    | Initialize                                                                                                    |                                                                                                    |                                                                                                    |                                                                                                    |                                                                                                    |                                                                                                    |
| initialization<br>2<br>User name<br>Vew Password                                                      | device(s)                                                                                                    | I, you cani                                                                                                    | not initialize                                                                                                    | e crossing L<br>initialized                                                                                                    | an.                                                                                                    | ×<br>Hier ei<br>Achtun<br>nicht a                                                                                                    | n Passwor<br>g! (Buchst<br>kzeptiert)                                                                                                    | t mit <b>mi</b><br>aben oo                                                                                                    | ndestens<br>der Sonde                                                                                                    | 6 Zahlen<br>rzeichen                                                                                                    | einge<br>werde                                                                                                    | be                                                                                                    |
| initialization<br>2<br>User name<br>New Password                                                      | device(s)<br>admin<br>Weak                                                                                                    | I, you cani<br>) have n<br>Mediur                                                                                                    | not initialize                                                                                                    | e crossing L<br>initialized                                                                                                    | an.<br>d                                                                                                    | ×<br>Hier ein<br>Achtun<br>nicht a<br>Z.B. 12                                                                                                    | n Passwor<br>g! (Buchst<br>kzeptiert)<br>3456                                                                                                    | t mit <b>mi</b><br>aben oc                                                                                                    | ndestens<br>der Sonde                                                                                                    | 6 Zahlen<br>rzeichen                                                                                                    | einge<br>werde                                                                                                    | be                                                                                                    |
| initialization<br>2<br>User name<br>New Password<br>firm Password                                     | device in the LAN<br>device(s)<br>admin<br>weak<br>execute<br>Please ing                                                                  | I, you cani                                                                                                    | not initialize<br>not been<br>m Stron                                                                                                    | e crossing L<br>initializec                                                                                                    | AN.                                                                                                    | ×<br>Hier ein<br>Achtun<br>nicht a<br>Z.B. 12                                                                                                    | Initialize<br>n Passwor<br>g! (Buchst<br>kzeptiert)<br>3456                                                                                                    | t mit <b>mi</b><br>aben oc                                                                                                    | ndestens<br>der Sonde                                                                                                    | 6 Zahlen<br>rzeichen                                                                                                    | einge<br>werde                                                                                                    | be                                                                                                    |
| t only shows de<br>initialization<br>2<br>User name<br>New Password<br>firm Password<br>Email Address | device in the LAN<br>device (s)<br>admin<br>weak<br>Please inp                                                                            | I, you cani                                                                                                    | not initialize                                                                                                    | e crossing L<br>initialized<br>g<br>hbers.                                                                                                    | AN.<br>d                                                                                                    | ×<br>Hier ein<br>Achtun<br>nicht a<br>Z.B. 12                                                                                                    | n Passwor<br>g! (Buchst<br>kzeptiert)<br>3456<br>s Passwort<br>Mail-Adre                                                                                                    | t mit <b>mi</b><br>aben oc<br>: wieder<br>sse zu h                                                                                                    | ndestens<br>der Sonde<br>herzustel<br>interleger                                                                                                    | <b>6 Zahlen</b><br>rzeichen<br>len, emp                                                                                                    | einge<br>werde<br>fehler                                                                                                    | be<br>en                                                                                                    |
|                                                                                                    | Configted<br>Modify IP<br>Device Upgrad<br>Device Config<br>System Settin<br>Password Re<br>Building Conf<br>CGI Protocol<br>CGI Protocol | Configtool         Modify IP         Device Upgrade         Device Config         System Settings         Password Reset         Building Config         GGI Protocol         Intitalization         NO.         Type         1       VTH         2       VTH | Configtool 3   Modify IP Initialization   Device Upgrade 2   Device Config 2   System Settings 3   Password Reset 1   Building Config 1   CGI Protocol You   initialization 2   device 2   NO. Type   NO. Type   Model 1   1 VTH   VTH VTH1510 | Configtool 3   Modify IP Initialized   Device Upgrade No. Sia   Device Config 1   Device Config 2   System Settings 3   Password Reset 1   Building Config You have s   CGI Protocol You have s   Initialization 2   device(s) have 1   NO. Type   Model 1   1 VTH   2 VTH   1 VTH   2 VTH   2 VTH | Configtool       3       Derice(s) found         Modify IP       Initialize       Batch Modify         Device Upgrade       NO. Status       Initialized         Device Config       1       Uninitialized         System Settlings       3       Initialized         Password Reset       Image: Status       Image: Status         Building Config       Image: Status       Image: Status         CGI Protocol       You have selected to the status         Initialization       2       device(s) have not been status         NO.       Type       Model       IP         1       VTH       VTH1510CH       192.168.1. | Configtool       3       Device(s) found       Image: Config to Config to Conf | Configtool       3       Device(s) found         Modify IP       Initialized       Export         Device Upgrade       No.       Status       Type       Model         Device Config       1       Uninitialized       VTH       VTH2421F-P         Device Config       2       Uninitialized       VTH       VTH2421F-P         System Settings       3       Initialized       VTH       VTH2421F-P         System Settings       3       Initialized       VTH       VTH2420F         Password Reset       3       Initialized       VTO       VTO4202F         Password Reset       Vou have selected 0       device(s)       Initialized         Initialization       2       device(s) have not been initialized         Initialization       2       device(s) have not been initialized         No.       Type       Model       IP       MAC       Version         1       VTH       VTH1510CH       192.168.1.109       4.300.000         2       VTH       VTH1510CH       192.168.1.109       4.300.000 | Configtool       3       Device(s) found         Modify IP       Initialized       Batch Modify IP       Import       Export       Manual Add         Device Upgrade       Initialized       VTH       VTH2421F-P       192.168.1.108         Device Config       2       Uninitialized       VTH       VTH2421F-P       192.168.1.108         System Settings       3       Initialized       VTO       VTO4202F       192.168.1.109         Password Reset       Building Config       CGI Protocol       You have selected 0 device(s)       Uninitialized       Initialized         CGI Protocol       You have selected 0 device(s)       Uninitialized       Initialized         No.       Type       Model       IP       Mac         Initialized       VTH       VTH1510CH       192.168.1.109       4.300.000000.8.R | Configtool       3       Device(s) found         Modify IP       Initialized       Import       Export       Manual Add       Delete         Device Upgrade       VIO.       Status       Type       Model       IP       MAC         Device Config       2       Uninitialized       VTH       VTH2421F-P       192.168.1.108       IP         System Settings       3       Initialized       VTO       VTO4202F       192.168.1.109       IP         Password Reset       Building Config       CI Protocol       Vou have selected 0 device(s)       Uninitialized       Initialized       IP         Vou have selected 0 device(s)       Uninitialized       INItialized       INItialized       INItialized       INItialized         Initialized       VTO       VTO4202F       192.168.1.109       INItialized       INItialized | Configtool     3     Derice(s) found     Search       Modry IP     Import     Export     Manual Add     Delete       Device Upgrade     Interface     Import     Export     Manual Add     Delete       Device Upgrade     No.     Status     Type     Model     IP     MAC     Version       Device Config     2     Unnitialized     VTH     VTH2421F-P     192.168.1.108     V4.500.000       System Settings     3     Initialized     VTO     VTO4202F     192.168.1.109     V4.500.000       Password Reset     Building Config     CG Protocol     Vou have selected 0 device(s)     Uninitialized     Imitialized     IPV4       Initialized     VTO     VTO4202F     192.168.1.109     IPV4       Initialized     VTO     VTO4202F     192.168.1.109     IPV4 | Configtool     3     Device(s) found     Search Setting       Modr/ IP     Institute     Batch Model IP     Mac     Version     Operation       Device Upgrade     1     Uninitialized     VH     VH 22158.1.08     V4 500.000000.7.R     Edit       Device Config     2     Uninitialized     VH     VH 2421F-P     192.168.1.08     V4 500.000000.7.R     Edit       System Settings     3     Initialized     VH     VH 2421F-P     192.168.1.109     V4 500.000000.7.R     Edit       Password Reset     3     Initialized     VTO     VTO4202F     192.168.1.109     V4 500.0000000.7.R     Edit       No.     Type     Model     IP     MAC     Version     IPV4     IPV5       Initialization     X     2     device(s) have not been initialized     Imitialized     IPV4     IPV5       No.     Type     Model     IP     MAC     Version     4 300.000000.8.R       2     VTH     VTH1510CH     192.168.1.109     4 300.000000.8.R     3 300.000000.8.R | Configuol     3     Drice(s) found     Search Setting        Mody IP     Import     Export     Manual Ad     Delete     Search       Device Upgrade     No.     Status     Type     Model     IP     MAC     Version     Operate       Device Contry     1     Uninitialized     VTH     VTH221FEP     192.168.1.109     V4.500.0000000 7.R. Edit     Details       System Settings     2     Uninitialized     VTH     VTH222FEP     192.168.1.109     V4.500.0000000 7.R. Edit     Details       Password Reset     Building Config     VTO     VTO 4202F     192.168.1.109     V4.500.0000000 7.R. Edit     Details       CCI Protocol     Vou have selected 0 device(s)     Uninitialized     Imitalized     IP/4     IP/6       No.     Type     Model     IP     MAC     Version     192.168.1.109     4.300.000000 8.R       2     VTH     VTH1510CH     192.168.1.109     4.300.000000 8.R     4.300.000000 8.R |

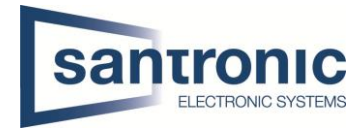

# 3 IP-Adressen Zuteilung

# Die folgenden IP-Adressen dienen nur als Beispiel!

Vor vergabe der IP-Adressen muss im ConfigTool unter «Search Setting» das zuvor festgelegte Passwort des zu ändernden Geräts eingetragen werden.

| Ņ     | Configtool      |        | ;             | <b>3</b> De | evice(s) four | d C        |                                                                                                    |                                  |        | Search Settin      | g 🔻                  | -                | ×   |
|-------|-----------------|--------|---------------|-------------|---------------|------------|----------------------------------------------------------------------------------------------------|----------------------------------|--------|--------------------|----------------------|------------------|-----|
| e     | Modify IP       |        | Ini           | itialize    | Batch M       | odify IP   | mport Export                                                                                                    | Manual Add                       | Delete | Search             |                      |                  | Q   |
| Ŧ     | Device Upgrade  | ŀ      |               | NO.         | Status        | Туре       | Model                                                                                                    | IP                               | MAC    | Version            | Operate              |                  |     |
| 0     | Device Config   |        |               | 1           | Initialized   | VTH        | VTH2421F-P                                                                                                    | 192.168.10.242                   |        | V4.500.0000000.7.F | <b>≀ Edit</b> De     | etails           |     |
| ٢     | System Settings | h      |               | 2           | Initialized   | VTH<br>VTO | VTH2421F-P<br>VTO4202F                                                                                                    | 192.168.10.241<br>192.168.10.240 |        | V4.500.0000000.7.F | ŁEdit De<br>ŁEdit De | etails<br>etails | Web |
| ₽     | Password Reset  | I      |               |             |               |            |                                                                                                    |                                  |        |                    |                      |                  |     |
| п     | Building Config |        |               |             |               |            |                                                                                                    |                                  |        |                    |                      |                  |     |
| 88    | CGI Protocol    |        |               |             |               |            |                                                                                                    |                                  |        |                    |                      |                  |     |
|       |                 |        |               | íou ha      | ve selecter   |            | ) VIIIninitializad                                                                                                    | Initialized                      |        |                    | 7/6                  |                  |     |
| 0.10  |                 |        | _             | ou na       | ve selected   |            | ) ommunized                                                                                                    | mitalized                        |        | IPV4 II            | 100                  |                  | _   |
| Setti | Start IP 192    | Currer | nt Seg<br>3 . | gment<br>40 | Search        | End IP     | Other Segment Second Second Se | earch<br>40 . 255                |        |                    |                      |                  |     |
| Us    | er name admin   |        |               |             |               | Password   | •••••                                                                                                    |                                  | In uns | erem Beispi        | el asdf              | 1234             | l   |
|       |                 |        |               |             |               |            |                                                                                                    | ОК                               | )      |                    |                      |                  |     |

| Ņ  | Configtool      | 3_0       | evice(s) foun | d C           |                 |                |        | Search Settin      | g T    | -       | ×   |
|----|-----------------|-----------|---------------|---------------|-----------------|----------------|--------|--------------------|--------|---------|-----|
| P  | Modify IP       | nitialize | Batch M       | odify IP Im   | port Export     | Manual Add     | Delete | Search             |        |         | Q   |
| Ŧ  | Device Upgrade  | NO.       | Status        | Туре          | Model           | IP             | MAC    | Version            | Operat | e       |     |
| 0  | Device Config   | 1         | Initialized   | VTH           | VTH2421F-P      | 192.168.10.242 |        | V4.500.0000000.7.F | Edit   | Details |     |
|    |                 | 2         | Initialized   | VTH           | VTH2421F-P      | 192.168.10.241 |        | V4.508-0000000.7.F | Edit   | Details |     |
| 0  | System Settings | 3         | Initialized   | VTO           | VTO4202F        | 192.168.10.240 |        | V4.500.0000000.7.F | Edit   | Details | Web |
| ⋳  | Password Reset  |           |               |               |                 |                |        |                    |        |         |     |
| п  | Building Config |           |               |               |                 |                |        |                    |        |         |     |
| 88 | CGI Protocol    |           |               |               |                 |                |        |                    |        |         |     |
|    |                 |           |               |               |                 |                |        |                    |        |         |     |
|    |                 |           |               |               |                 |                |        |                    |        |         |     |
|    |                 | You ha    | ve selected   | d 0 device(s) | ✓ Uninitialized | Initialized    |        | IPV4 IF            | PV6    | ]       |     |

Auf «Edit» beim entsprechenden Gerät klicken.

Hier die gewünschte IP- und Gateway Adresse und die Subnetz-Maske bestimmen.

| Modify IP Address           |                      | ×  |
|-----------------------------|----------------------|----|
| Mode                        | Static O DHCP        |    |
| Target IP                   | 192 . 168 . 10 . 236 |    |
| Subnet Mask                 | 255 . 255 . 255 . 0  |    |
| Gateway                     | 192 . 168 . 10 . 1   |    |
| Selected number of devices: | 1                    | ОК |

Kapitel **3 IP-Adressen Zuteilung** für alle Geräte (VTO und VTH) wiederholen. Jedes Gerät braucht eine eigene IP-Adresse.

Die Gateway-Adresse muss bei allen Geräten identisch sein!

Bei Passwort Error muss unter «Search Setting» das richtige Passwort eingegeben und anschliessend der komplette Schritt wiederholt werden.

| 3 | Initialized | VTO     | VTO4202F         | 192.16 | 68.10.240  | <b>A</b> | V4.500.000 | 0000.7.R | Edit | Details | Web |
|---|-------------|---------|------------------|--------|------------|----------|------------|----------|------|---------|-----|
|   |             | Details |                  |        |            |          |            | ×        |      |         |     |
|   |             |         | IP               |        | 192.168.10 | 0.240    |            |          |      |         |     |
|   |             |         | Operation Type   |        | Modify IP  |          |            |          |      |         |     |
|   |             |         | Operation Result |        | Password   | error.   |            |          |      |         |     |
|   |             |         |                  |        |            |          |            |          |      |         |     |

# 4 Inbetriebnahme Aussenstelle VTO

Das Web-Interface durch klicken auf «Web» öffnen.

| Ņ  | Configtool      |       | <b>3</b> De | evice(s) found | 9           |                 |                |        | Search Settin      | g 🔻 —          | ×      |
|----|-----------------|-------|-------------|----------------|-------------|-----------------|----------------|--------|--------------------|----------------|--------|
| P  | Modify IP       | li li | nitialize   | Batch Mo       | dify IP Im  | nport Export    | Manual Add     | Delete | Search             |                |        |
| Ŧ  | Device Upgrade  |       | NO.         | Status         | Туре        | Model           | IP             | мас    | Version            | Operate        |        |
| 0  | Device Config   |       | 1           | Initialized    | VTH         | VTH2421F-P      | 192.168.10.242 |        | 4.500.0000000.7.5  | Edit Details   |        |
|    |                 |       | 2           | Initialized    | VTH         | VTH2421F-P      | 192.168.10.241 |        | '4.500.0000000.7.F | Edit Details   | $\sim$ |
| ۲  | System Settings |       | 3           | Initialized    | VTO         | VTO4202F        | 192.168.10.240 |        | '4.500.0000000.7.F | t Edit Details | Web    |
| æ  |                 |       |             |                |             |                 |                |        |                    |                |        |
| Ъ  | Building Config |       |             |                |             |                 |                |        |                    |                |        |
| 88 |                 |       |             |                |             |                 |                |        |                    |                |        |
|    |                 |       |             |                |             |                 |                |        |                    |                |        |
|    |                 | _     |             |                |             |                 |                |        |                    |                |        |
|    |                 |       | You ha      | ve selected    | 0 device(s) | 🖌 Uninitialized | Initialized    |        | IPV4 IF            | PV6            |        |

Das Web-Interface funktioniert am besten mit dem klassischen Internet Explorer.

Anmelden mit dem zuvor zugewiesenen Benutzernamen und Passwort für den VTO. In unserem Beispiel Username: admin Password: asdf1234

| <b>k</b> | WEB SERVICE2.0    |
|----------|-------------------|
|          | Username<br>admin |
|          | Password          |
|          | Forget Password?  |
|          | Login             |
|          |                   |

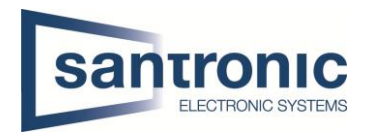

## 4.1 VTO Hauptmenu

| WEB SERVICEZ.O |                                                    |                                                 |                            |                                                                | English - |  |
|----------------|----------------------------------------------------|-------------------------------------------------|----------------------------|----------------------------------------------------------------|-----------|--|
|                | VTO                                                | Building No. : 0<br>Device Type : Villa Station | Unit No. : 0<br>No. : 8001 |                                                                |           |  |
|                | Software Version Info<br>Security Baseline Version | 2020-02-21 V4.410.0000000.4.R<br>V2.0           | Device Info                | Expert Centry     Import Centry                                |           |  |
|                | ter<br>Vic                                         | cal Setting<br>2 related settings               |                            | Household Setting<br>Room No., Loser right and IPC management. |           |  |
|                | Ne                                                 | twork                                           |                            | Log Management<br>Unlock: call, alarm and system history.      |           |  |

#### 4.2 Netzwerk Einstellungen

In unserem Beispiel haben wir die IP-Adresse bereits mit dem ConfigTool zugeteilt. Unter **Network > Basic** kann man falls nötig die Netz Konfiguration ändern. Anschliessend mit «Save» die Änderungen übernehmen.

| WEB SERVICE2.0 | 🕁 Local Setting                | g 🌐 Household Setting | Network |                             |
|----------------|--------------------------------|-----------------------|---------|-----------------------------|
|                | tcp/ip<br>2                    |                       | 1       | '<br>                       |
| UPnP           | IP Address                     | 192.168.10.236        |         |                             |
| SIP Server     | Subnet Mask<br>Default Gateway | 255.255.255.0         |         | Gateway-<br>Adresse muss    |
| Firewall       | MAC Address                    |                       |         | bei allen                   |
|                | Preferred DNS                  | 8.8.8.8               |         | Geräten die<br>gleiche sein |
|                | Alternate DNS                  | 8.8.8.8               |         | gierene sein.               |

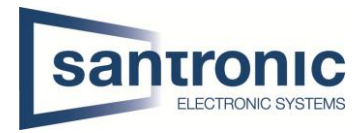

# 4.3 Room No. Einstellungen

#### Unter Household Setting > VTH Management

Mit "Add" für jede Wohnung eine Room Nummer hinzufügen.

Bei einem Monitor pro Wohnung (Room No.)#0 verwenden (Bsp.1#0). Dies ist der Master-Monitor. Bei mehreren Monitoren pro Wohnung die Slave-Monitore aufsteigend nummerieren #1, #2. (Bsp. 1#1, 1#2)

| WEB SERVICE2.0        | 亞Local Settings                                                           | Household Setting |      | Network                                               | Search Log        | English -         |  |
|-----------------------|---------------------------------------------------------------------------|-------------------|------|-------------------------------------------------------|-------------------|-------------------|--|
| VTO No. Management    | VTH Management                                                            |                   |      |                                                       |                   |                   |  |
| VTH Management        |                                                                           |                   |      |                                                       | Registration Mode | Modify            |  |
| VTS Settings          | 9901#0                                                                    |                   |      | Wohnung 1                                             | public            | ¢ / X             |  |
| IPC Setting           | 9902#0                                                                    |                   |      | Wohnung 2                                             | public            |                   |  |
| in clotteng           |                                                                           |                   |      |                                                       |                   |                   |  |
| Status                |                                                                           |                   |      |                                                       |                   |                   |  |
| Announcement Y        | Add Refresh Clear<br>Unit Layer Amount 5<br>First Floor Number 191<br>Add | Clear Fingeptite  |      | Room Amount in One Layer 4<br>Second Floor Number 201 |                   | ¥ ≼ 1/1 ≽ ⊭ Gαto+ |  |
| Add                   |                                                                           | Directory         | ×    |                                                       |                   |                   |  |
|                       |                                                                           |                   |      |                                                       |                   |                   |  |
| First Name            |                                                                           |                   |      |                                                       |                   |                   |  |
|                       |                                                                           |                   |      |                                                       |                   |                   |  |
| Last Name             |                                                                           |                   |      |                                                       |                   |                   |  |
| Nick Name             | Wohnung2                                                                  |                   |      |                                                       |                   |                   |  |
|                       |                                                                           |                   |      |                                                       |                   |                   |  |
| Room No.              | 9902#0                                                                    |                   |      |                                                       |                   |                   |  |
| Registration Mode     | public 💌                                                                  |                   |      |                                                       |                   |                   |  |
|                       |                                                                           |                   |      | Passwort nicht                                        | ändernl           |                   |  |
| Registration Password | ••••••                                                                    |                   |      |                                                       | unuern            |                   |  |
|                       | _                                                                         | Save Car          | ncel | Mit "Save" best                                       | ätigen            |                   |  |

### 4.3.1 Weitere Wohnungen

Bei der nächsten Wohnung Kapitel 4.3 Room No. Einstellungen wiederholen.

| Beispiel:    |                |                |                |                |  |  |  |  |
|--------------|----------------|----------------|----------------|----------------|--|--|--|--|
| Wohnungs Nr. | Master-Monitor | Slave1-Monitor | Slave2-Monitor | Slave3-Monitor |  |  |  |  |
| 1            | 1#0            | 1#1            | 1#2            | 1#3            |  |  |  |  |
| 2            | 2#0            | 2#1            | 2#2            | 2#3            |  |  |  |  |
| 3            | 3#0            | 3#1            | 3#2            | 3#3            |  |  |  |  |
| 4            | 4#0            | 4#1            | 4#2            | 4#3            |  |  |  |  |

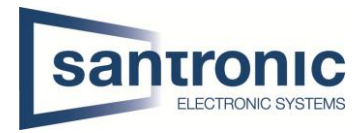

# 4.4 Module hinzufügen

Unter Local Setting > Basic können mit klicken auf das + Symbol Zusatzmodule hinzugefügt werden Anschliessend mit confirm übernehmen.

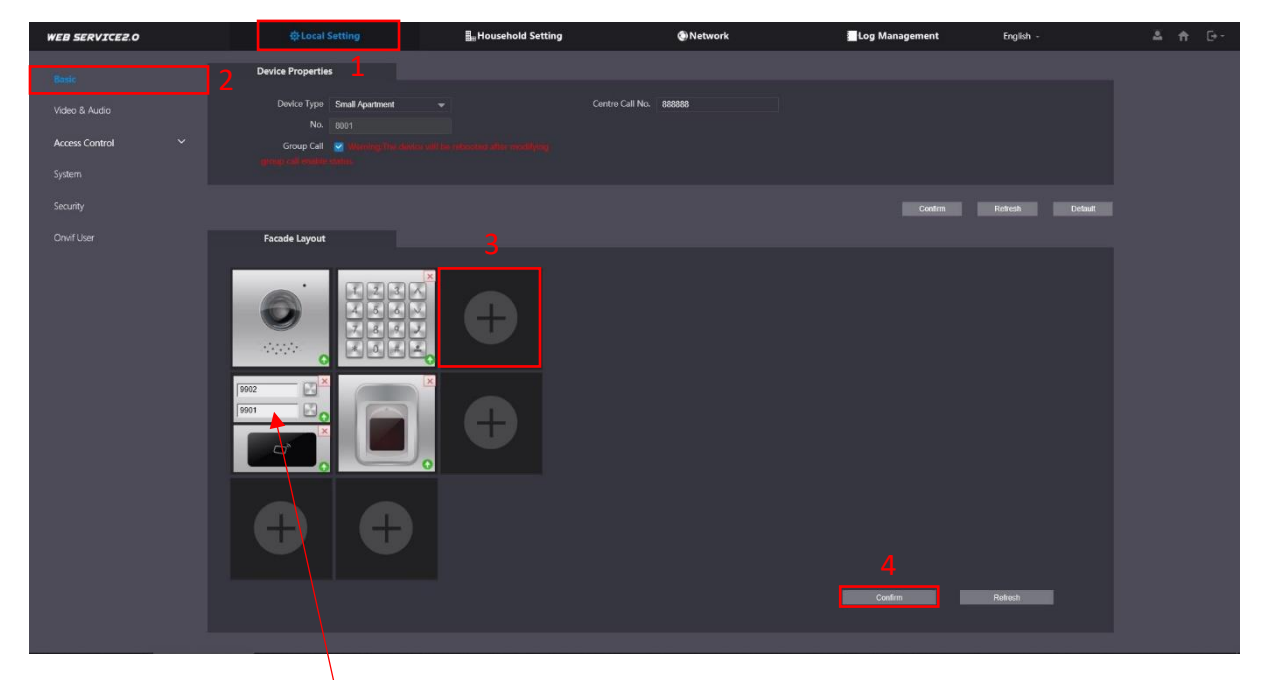

Durch klicken auf das Namensschild können die Wohnungen zugewiesen werden. Mit "Confirm" die Änderungen übernehmen.

| Room List |  |       |      | ×       |
|-----------|--|-------|------|---------|
| 8001      |  |       |      |         |
| 888888    |  |       |      |         |
| 9901 9902 |  |       |      |         |
|           |  |       |      |         |
|           |  | Clear | Save | Cancel  |
|           |  | Oitai | ourc | Ounicei |

Die gewünschte Room No wählen und mit "Save" bestätigen

Mit "Confirm" die Änderungen übernehmen.

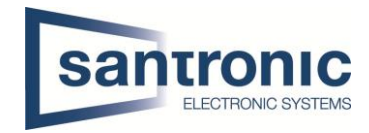

# 4.5 Tastatur-Modul konfigurieren

Unter Local Setting > Access Control > Password Management auf «Add» klicken

| WEB SERVICE2.0          | @Local Settings     | Household Setting | ()) Network | Search Log | English - |  |
|-------------------------|---------------------|-------------------|-------------|------------|-----------|--|
| Basic                   | Password Management |                   |             |            |           |  |
| Video 8 Audio           |                     |                   |             |            |           |  |
|                         |                     |                   |             |            | Modify    |  |
| Access Control Settings |                     |                   |             |            |           |  |
| Local                   |                     |                   |             |            |           |  |
| RS-485                  |                     |                   |             |            |           |  |
| Password Management     |                     |                   |             |            |           |  |
| System                  |                     |                   | No data     |            |           |  |
| Security                |                     |                   |             |            |           |  |
| Onvif User              |                     |                   |             |            |           |  |
| Update                  |                     |                   |             |            |           |  |
| Upload File             | 4 Clear             |                   |             |            |           |  |

Einen Username wählen und das Passwort für das Tastatur-Modul eingeben. Anschliessend mit Save" übernehmen

| Anschnessenu mit " | Save upernennen. |      |           |
|--------------------|------------------|------|-----------|
| Add                |                  |      | ×         |
|                    |                  |      |           |
| Username           |                  |      |           |
| Password           |                  |      |           |
|                    |                  |      |           |
|                    |                  | Save | Cancel    |
|                    | ph.              |      | 0 1110 51 |

Die Tür kann nun mit der Tastatur Eingabe #(Passwort)# geöffnet werden. (Bsp. #123456#)

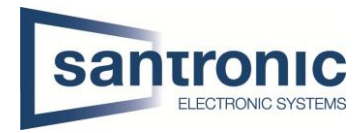

# 4.6 Fingerprint-Leser konfigurieren

Unter **Household Setting > Mitarbeiter-Verwaltung** mit klicken auf "Hinzu" einen neuen Bewohner hinzufügen. Neu können sie den QR-Code in der VTO auslesen damit es mit dem P2P funktioniert. Der Bereich, wo sie es finden, ist mit einem roten Rechteck gekennzeichnet.

| WEB SERVICE2.0         | ☆ Lok            | ale Einstellung | <u>∎</u> ,Zimn | ner-NrEinstellung | Netzwerkeinstellung | Protokolive              | rwaltung | Deutsc        | h -     |
|------------------------|------------------|-----------------|----------------|-------------------|---------------------|--------------------------|----------|---------------|---------|
| VTO-Verwaltung         | Mitarbeiter-V    | erwaltung       |                |                   |                     |                          |          |               |         |
| VTH-Verwaltung         |                  | Personalnr.     | Zimmernr.      | Benutzername      | Karte / Fingera     | Anwender-Inf<br>bdruck - | QR-Code  | Ändern        | Löschen |
| VTS-Verwaltung         |                  |                 | 101            | Bewohner 1        |                     |                          | \$       | 1             |         |
| IPC-Einstellung        |                  |                 | 102            | Bewohner 2        | <b></b> (           | <b>A</b>                 |          | 1             |         |
| Onlinestatus           |                  |                 |                |                   |                     |                          |          |               |         |
| Hinweise 🗸 🗸           |                  |                 |                |                   |                     |                          |          |               |         |
| Mitarbeiter-Verwaltung |                  |                 |                |                   |                     |                          |          |               |         |
|                        |                  |                 |                |                   |                     |                          |          |               |         |
|                        |                  |                 |                |                   |                     |                          |          |               |         |
|                        | Hinzu            | Aktual          | isieren        | Löschen           |                     |                          |          | ∢ 1/1 ⊾ ⊮ Geh | nezu ⇒  |
|                        | Mitarbeiter-Expo | ort Mitarbeit   | er-Import      |                   |                     |                          |          |               |         |

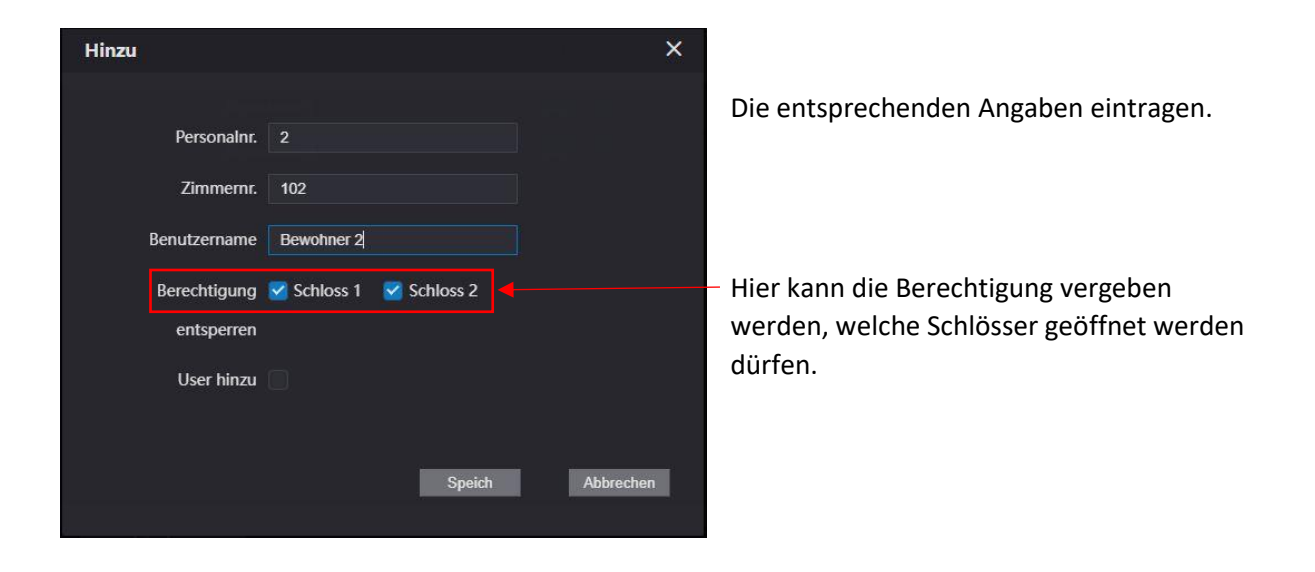

Ist ein Bewohner angelegt, kann durch klicken auf das Fingerabdruck-Symbol ein Fingerabdruck registriert werden.

| WEB SERVICE2.0         | <b>\$</b>    | Lokale Einstellung | <b>≣</b> <sub>m</sub> Zimn | ner-NrEinstellung | (i) Netzwerkeinstellung | Protokollve  | rwaltung | Deutse        | :h ~    |
|------------------------|--------------|--------------------|----------------------------|-------------------|-------------------------|--------------|----------|---------------|---------|
| VTO-Verwaltung         | Mitarbeite   | er-Verwaltung      |                            |                   |                         |              |          |               |         |
| VTH-Verwaltung         |              | Personalnr.        | Zimmernr.                  | Benutzername      | Karte / Fingerabdruck   | Anwender-Inf | QR-Code  | Åndern        | Löschen |
| VTS-Verwaltung         |              |                    | 101                        | Bewohner 1        |                         | •            | ¢        | 1             |         |
| IPC-Einstellung        |              |                    | 102                        | Bewohner 2        | <b>=</b> 0              | 4            |          | ×.            |         |
| Onlinestatus           |              |                    |                            |                   |                         |              |          |               |         |
| Hinweise 🗸 🗸           |              |                    |                            |                   |                         |              |          |               |         |
| Mitarbeiter-Verwaltung |              |                    |                            |                   |                         |              |          |               |         |
|                        |              |                    |                            |                   |                         |              |          |               |         |
|                        |              |                    |                            |                   |                         |              |          |               |         |
|                        | Hinzu        | Aktua              | lisieren                   | Löschen           |                         |              |          | ∢ 1/1 ⊧ ⊧ Gel | hezu    |
|                        | Mitarbeiter- | Export Mitarbei    | ter-Import                 |                   |                         |              |          |               |         |

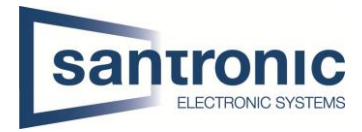

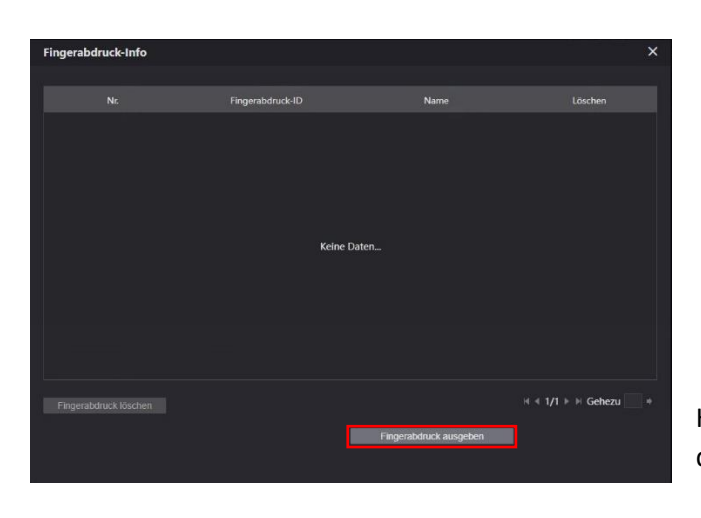

Hier auf Fingerabdruck ausgeben klicken und den Fingerabdruck 3mal einlesen.

## 4.7 Kartenleser konfigurieren.

Wie unter Punkt "4.6 Fingerprint-Leser konfigurieren" beschrieben einen Bewohner anlegen und anschliessend auf das Karten-Symbol klicken.

| WEB SERVICE2.0         | ¢            | Lokale Einstellung | <b>≣</b> Zimn | ner-NrEinstellung | Netzwerkeinstellung   | Protokollve  | rwaltung | Deutse        | ch -    |
|------------------------|--------------|--------------------|---------------|-------------------|-----------------------|--------------|----------|---------------|---------|
| VTO-Verwaltung         | Mitarbeit    | er-Verwaltung      |               |                   |                       |              |          |               |         |
|                        |              |                    |               |                   |                       | Anwender-Inf |          |               |         |
| VTH-Verwaltung         |              | Personalnr.        | Zimmernr.     | Benutzername      | Karte / Fingerabdruck | 0            | QR-Code  | Åndern        | Löschen |
| VTS-Verwaltung         |              |                    | 101           | Bewohner 1        | <b>a</b> 0            |              |          | 1             |         |
| IPC-Einstellung        |              |                    | 102           | Bewohner 2        |                       | 4            |          | 1             |         |
| Onlinestatus           |              |                    |               |                   |                       |              |          |               |         |
| Hinweise 🗸 🗸           |              |                    |               |                   |                       |              |          |               |         |
|                        |              |                    |               |                   |                       |              |          |               |         |
| Mitarbeiter-Verwaltung |              |                    |               |                   |                       |              |          |               |         |
|                        |              |                    |               |                   |                       |              |          |               |         |
|                        |              |                    |               |                   |                       |              |          |               |         |
|                        | Hinzu        | ı Akt              | ualisieren    | Löschen           |                       |              |          | ∢ 1/1 ⊳ ⊨ Gel | hezu +  |
|                        | Mitarbeiter- | Export Mitart      | peiter-Import |                   |                       |              |          |               |         |

| Nr. Kartennr. Name Andern Löschen |  |
|-----------------------------------|--|
|                                   |  |
|                                   |  |
|                                   |  |
| Keine Daten                       |  |
|                                   |  |
|                                   |  |
| Loschen H 4 1/1 > H Gehezu +      |  |
| Kartenausg                        |  |

Hier auf "Kartenausg" klicken.

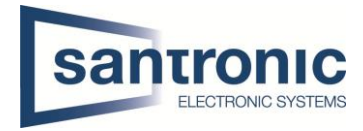

Nun den Batch an den Kertenleser halten.

| Kartenausg  |          | ×         |
|-------------|----------|-----------|
|             |          |           |
| Kartennr.   | 55F7CDB6 |           |
| Personalnr. |          |           |
| Name        |          |           |
|             |          |           |
|             | Speich   | Abbrechen |
|             |          |           |

Wenn die Karte erkannt wurde anschliessend auf Kartenausgabe bestätigen klicken.

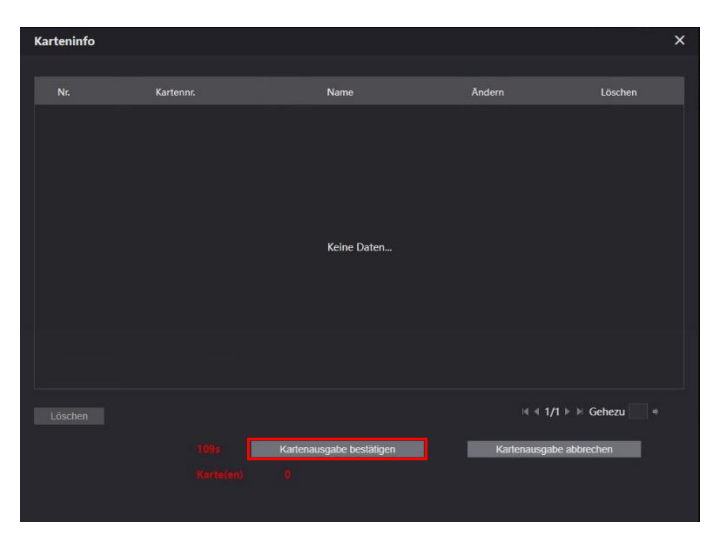

## 4.8 Sprache ändern

Im Web-Interface des VTO die Sprache auf Deutsch umstellen

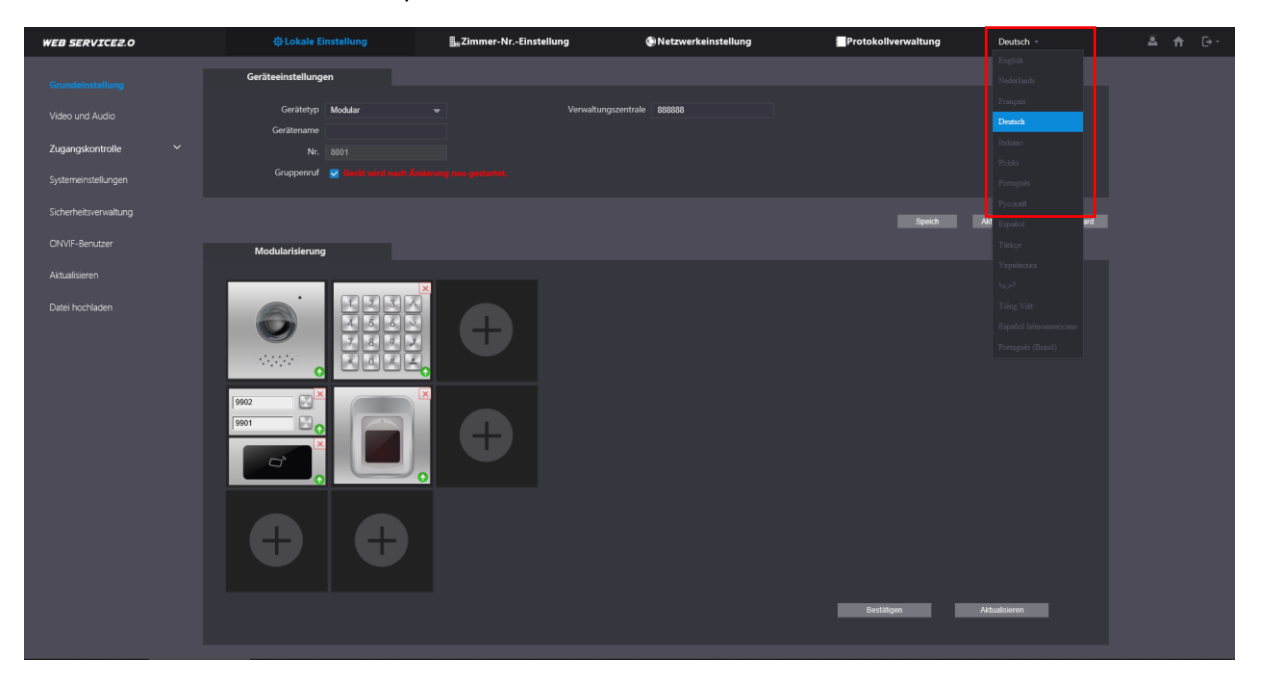

Der VTO startet neu.

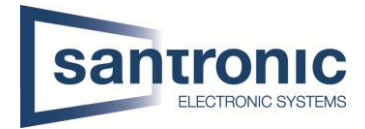

# 5 VTH Einstellungen (Master-Monitor)

Den Setting Button ca.6 Sekunden gedrückt halten, bis die Aufforderung zur Eingabe des Passworts erscheint. Hier das beim Initialisieren festgelegte Passwort eingeben. In unserem Beispiel 123456.

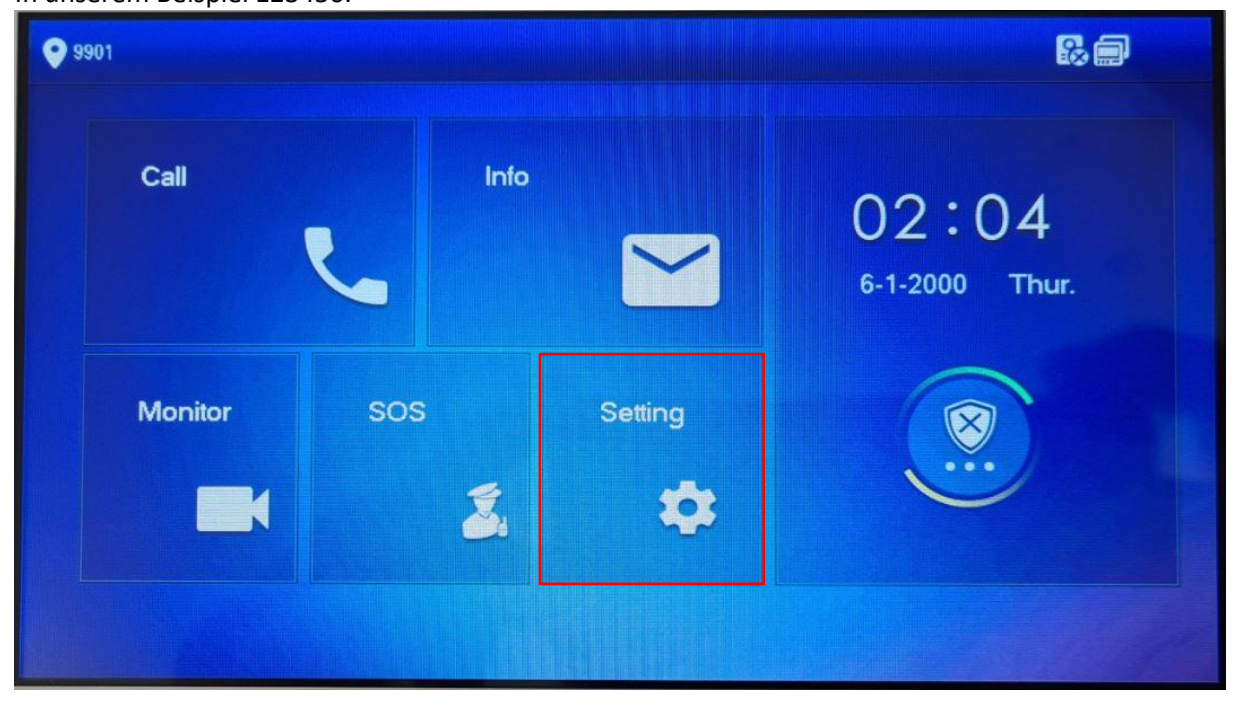

Bei den Netzwerk-Einstellungen die IP- und Gateway Adresse überprüfen. Mit OK bestätigen.

| <b>9901</b>   | Network                       |
|---------------|-------------------------------|
| Network       |                               |
| VTH Config    | Local IP 192 . 168 . 10 . 237 |
| SIP Server    | Netmask 255 255 255 0         |
|               | Gateway 192 . 168 . 10 . 1    |
|               | MAC                           |
| Search Device | DHCP OFF                      |
| Default All   |                               |
| Reset MSG     | OK                            |
|               |                               |

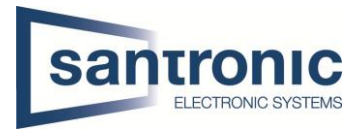

Unter **VTH Config** die Room No inklusive #0 eintragen und mit OK bestätigen. In unserem Beispiel 1#0.

| <b>9901#0</b> | VTH Config  |                             | 8 <b>a</b> |  |
|---------------|-------------|-----------------------------|------------|--|
| Network       | Room No.    | 9901#0                      | Master     |  |
| VTH Config    | Master IP   | 0 0 0 0                     |            |  |
| SIP Server    | Master Name | admin                       |            |  |
| VTO Config    | Master Pwd  |                             |            |  |
| Search Device | Version     | 20190322 V4 300,0000000 S R |            |  |
| Default All   | SSH         | OFF OFF                     |            |  |
| Reset MSG     |             | ок                          |            |  |
|               |             |                             |            |  |

Bei SIP Server die IP-Adresse des VTO eingeben. Mit OK bestätigen. In unserem Beispiel 192.168.40.142

Das Passwort nicht verändern!

| <b>9901#0</b> |               | SIP Server           |  |
|---------------|---------------|----------------------|--|
| Network       | Server IP     | 192 . 168 . 10 . 236 |  |
| VTH Config    | Network Port  | 5060                 |  |
| SIP Server    | User Name     | 9901#0               |  |
|               | Register Pwd  |                      |  |
| VTO Config    | Domain        |                      |  |
| Search Device | User Name     |                      |  |
| Default All   | Login Pwd     |                      |  |
| Reset MSG     | Enable Status |                      |  |
|               |               | ОК                   |  |

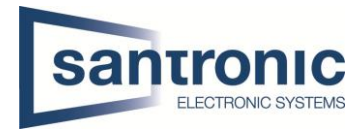

Unter VTO config folgendes eingeben:

- VTO IP-Adresse
- VTO User Name
- VTO Passwort

Um die Einstellungen zu speichern, den Enable Status einschalten.

| <b>9901#0</b> |               | VTO Config              |     |
|---------------|---------------|-------------------------|-----|
| Network       | Main_VTO      |                         |     |
|               | VTO IP        | 192 168 10 236          |     |
|               | User Name     | admin <b>Manager</b>    |     |
| SIP Server    | Password      | ••••••                  |     |
| VTO Config    | Enable Status |                         |     |
|               | Sub_VTO1      |                         |     |
| Search Device | VTO IP        | 0 0 0 0                 |     |
| Default All   | User Name     | admin                   |     |
| Reset MSG     | Password      | •••••                   |     |
| Reservise     | Enable Status | OFF CLORENCE CONTRACTOR | < > |
|               |               |                         |     |

#### 5.1.1 Weitere Wohnungen

Bei den weiteren Wohnungen Kapitel **5 VTH Einstellungen (Master-Monitor)** mit den entsprechenden Room No. wiederholen.

Beispiel:

| Wohnungs Nr. | Master-Monitor | Slave1-Monitor | Slave2-Monitor | Slave3-Monitor |
|--------------|----------------|----------------|----------------|----------------|
| 1            | 1#0            | 1#1            | 1#2            | 1#3            |
| 2            | 2#0            | 2#1            | 2#2            | 2#3            |
| 3            | 3#0            | 3#1            | 3#2            | 3#3            |
| 4            | 4#0            | 4#1            | 4#2            | 4#3            |

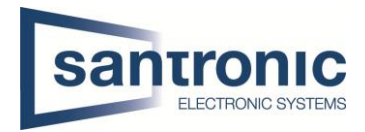

# 6 Slave Monitore (VTH) hinzufügen

Falls eine Wohnung weitere Monitore (VTH) benötigt, ist wie folgt vorzugehen.

#### Das Gerät wie unter Kapitel **2.2 Monitore VTH** beschrieben zuerst initialisieren.

Eine IP- und Gateway Adresse wie unter Kapitel **3 IP-Adressen Zuteilung** beschrieben zuweisen. Das Web-Interface des VTO öffnen.

Unter Household Settings > VTH Management mit «Add» einen weiteren Raum erstellen.

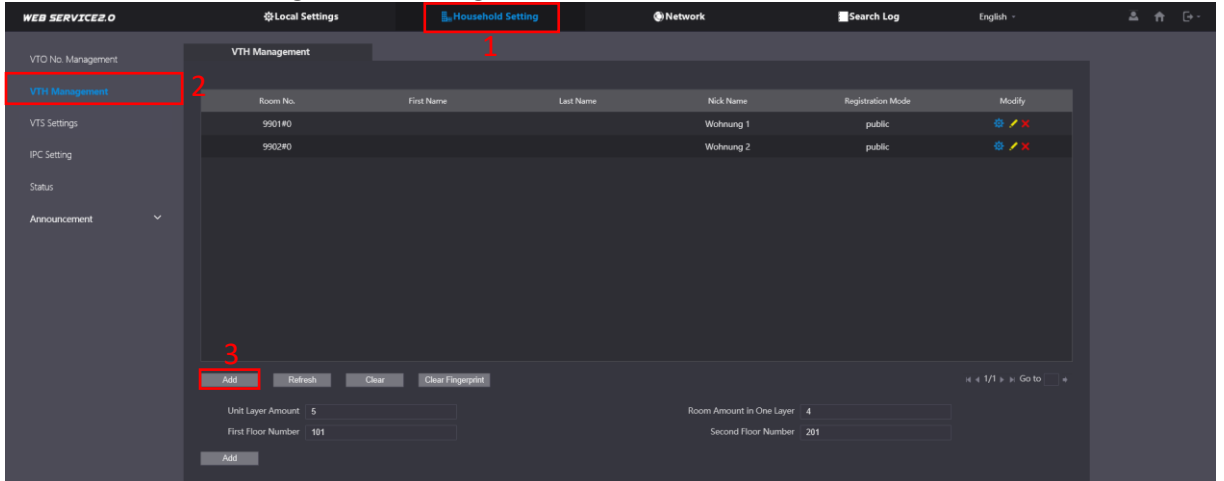

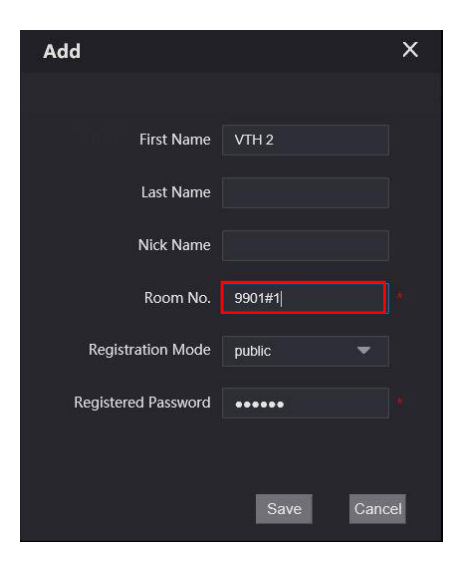

Die Raum Nummer 9901#0 ist bereits an den Master-Monitor vergeben.

Die Slave-Monitore aufsteigend mit 9901#1, 9901#2 usw. nummerieren.

#### Passwort nicht ändern.

Beispiel:

| Wohnungs Nr. | Master-Monitor | Slave1-Monitor | Slave2-Monitor | Slave3-Monitor |
|--------------|----------------|----------------|----------------|----------------|
| 1            | 1#0            | 1#1            | 1#2            | 1#3            |
| 2            | 2#0            | 2#1            | 2#2            | 2#3            |
| 3            | 3#0            | 3#1            | 3#2            | 3#3            |
| 4            | 4#0            | 4#1            | 4#2            | 4#3            |

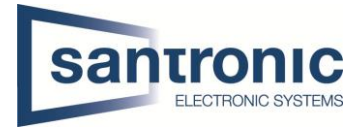

In den Einstellungen des Erweiterungsmonitor die IP- und Gateway Adresse überprüfen oder anpassen.

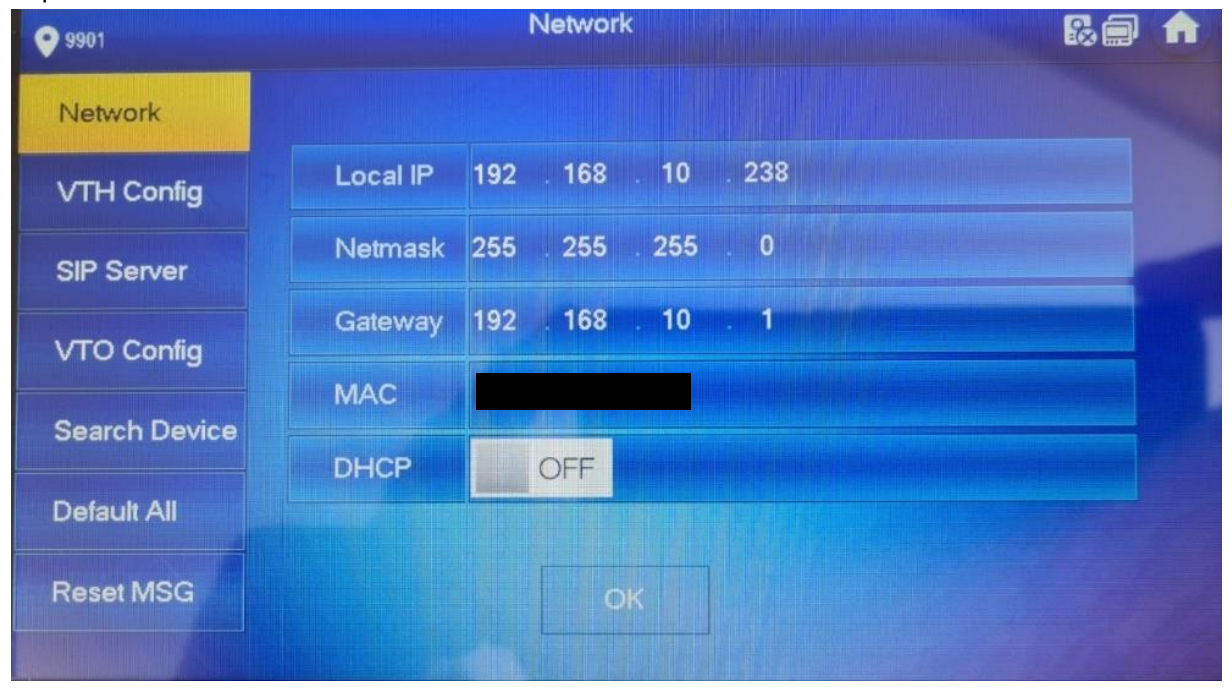

In den VTH Config Einstellungen die zuvor definierte Room No. eintragen. Den zusätzlichen Monitor von Master auf Extension umschalten.

Die IP-Adresse, den Namen und das Passwort des Master Monitors eingeben und mit OK bestätigen.

| <b>♀</b> 9901#1 |             | 6 -                         |           |
|-----------------|-------------|-----------------------------|-----------|
| Network         | Boom No.    | 9901#1                      | Extension |
| VTH Config      | Master IP   | 192 168 10 237              | Extension |
| SIP Server      | Master Name | admin                       | -         |
| VTO Config      | Master Pwd  |                             |           |
| Search Device   | Version     | 20190322 V4.300.0000000.8.R |           |
| Default All     | SSH         | OFF                         |           |
| Reset MSG       |             | ОК                          |           |
|                 |             |                             |           |

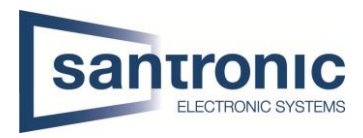

## SIP Server Enable Status auf ON.

| <b>9901#1</b> |               | SIP Server |           |  |
|---------------|---------------|------------|-----------|--|
| Network       | Server IP     |            | 0.001.286 |  |
| VTH Config    | Network Port  |            |           |  |
| SIP Senrer    | User Name     |            |           |  |
|               | Register Pwd  |            |           |  |
| VTO Config    | Domain        |            |           |  |
| Search Device | User Name     |            |           |  |
| Default All   | Login Pwd     |            |           |  |
| Reset MSG     | Enable Status | ON         |           |  |
|               |               | C          | Ж         |  |

### Den Enable Status des Main VTO auf ON setzen.

| <b>9901#1</b> |               | VTO Config      |     |
|---------------|---------------|-----------------|-----|
| Network       | Main_VTO      |                 |     |
| ) THE ST      | VTO IP        |                 |     |
| VTH Config    | User Name     |                 |     |
| SIP Server    | Password      |                 |     |
| VTO Config    | Enable Status |                 |     |
|               | Sub_VTO1      |                 |     |
| Search Device | VTO IP        | 0 0 0 0         |     |
| Default All   | User Name     | admin           |     |
| Destables     | Password      |                 |     |
| Resermod      | Enable Status | OFF INTERNATION | < > |

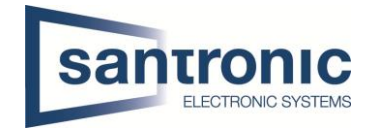

# 7 Weitere Aussenstellen (VTO2202F-P) hinzufügen

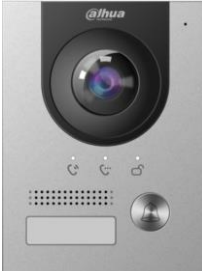

Übers Web-Interface auf den zweiten VTO verbinden. Unter **Network > SIP Server** den Haken bei SIP Server deaktivieren. Die IP-Adresse des Haupt VTO eintragen und mit «Save» bestätigen

| WEB SERVICE2.0 | ¢ Local Setti       | ng 🏭 Household Setti | ng 🔮 Network | Log Management | English - 🚨 1   | <b>n</b> G |
|----------------|---------------------|----------------------|--------------|----------------|-----------------|------------|
|                |                     |                      |              |                |                 |            |
|                |                     |                      |              |                |                 |            |
|                | SIP Server          | Enable               |              |                |                 |            |
|                | Server Type         |                      |              |                |                 |            |
|                | IP Address          | 192.168.10.236       |              |                |                 |            |
|                | Port                | 5060                 |              |                |                 |            |
|                | Username            |                      |              |                |                 |            |
|                | Password            | •••••                |              |                |                 |            |
|                | SIP Domain          | VDP                  |              |                |                 |            |
|                | SIP Server Username | admin                |              |                |                 |            |
|                | SIP Server Password | ******               |              |                |                 |            |
|                |                     |                      |              |                |                 |            |
|                |                     |                      |              | Save           | Refresh Default |            |

#### Das Gerät startet neu

Übers Web-Interface auf den zweiten VTO verbinden. Unter **Local Setting > Basic** die Geräte Nummer ändern.

| WEB SERVICEZ.O     | ¢ Local Setting                                  | Household Setting     | 🔘 Network                                                                  | Log Management | English +       |
|--------------------|--------------------------------------------------|-----------------------|----------------------------------------------------------------------------|----------------|-----------------|
|                    | Device Properties                                |                       |                                                                            |                |                 |
| Video & Audio      | Device Type Villa Station<br>Villa Call No. 9901 |                       | Centre Call No.         888888           Call Centre Time         00:00:00 | © - 23:59:59 O |                 |
| Access Control 🛛 🗸 | No. 8002                                         |                       |                                                                            |                |                 |
| System             |                                                  |                       |                                                                            |                |                 |
| Security           | Events                                           |                       |                                                                            |                |                 |
| Onvif User         | SD Total Capacity 0                              |                       |                                                                            |                |                 |
|                    | SD Used Capacity 0                               | M                     |                                                                            |                |                 |
|                    | Format the SD card It I                          | can not be recognized |                                                                            |                |                 |
|                    | Auto Snapshot(unlock) 🔘 O                        | N 💿 OFF               |                                                                            |                |                 |
|                    | Auto Snapshot(talking) 🔘 O                       | n 🧿 off               |                                                                            |                |                 |
|                    | Leave Message Upload 🕥 O                         | N 💿 OFF               |                                                                            |                |                 |
|                    |                                                  |                       |                                                                            | Confirm        | Refresh Default |

Das Gerät startet neu

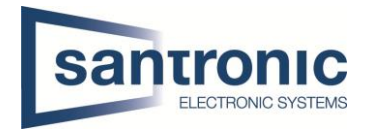

#### Übers Web-Interface auf den Haupt-VTO verbinden.

#### Unter Household Setting > VTO No. Management mit «Add» den zweiten VTO hinzufügen

| WEB SERVICE2.0      | <b>尊Local Setting</b> | Household Setting | Network  | Log Management  | English -  | 4 🕆      | [→ - |
|---------------------|-----------------------|-------------------|----------|-----------------|------------|----------|------|
| VTO No. Management  | /TO No. Management    |                   |          |                 |            |          |      |
|                     | Ne                    | Duild Na          | Liait Na | ID Address      | s a J26 .  | Delete   |      |
| Room No. Management | No.<br>8001           | Bulla No.         | Unit No. | 192.168.10.236  | Modity     | Delete   |      |
| VTS Management      |                       |                   |          |                 |            |          |      |
|                     |                       |                   |          |                 |            |          |      |
|                     |                       |                   |          |                 |            |          |      |
|                     |                       |                   |          |                 |            |          |      |
|                     |                       |                   |          |                 |            |          |      |
|                     |                       |                   |          |                 |            |          |      |
|                     |                       |                   |          |                 |            |          |      |
|                     |                       |                   |          |                 |            |          |      |
|                     |                       |                   |          |                 |            |          |      |
|                     |                       |                   |          |                 |            |          |      |
|                     |                       |                   |          |                 |            | Le Coto  |      |
|                     | Add Clear             | -                 |          |                 |            |          |      |
| Modify              |                       |                   | ×        |                 |            |          |      |
| inically            |                       |                   |          |                 |            |          |      |
|                     |                       |                   |          |                 |            |          |      |
| No.                 | 8002                  |                   | Hier d   | ie zuvor defini | erte Num   | imer des |      |
|                     |                       |                   | zweite   | en VIO eigeber  | า          |          |      |
| Registered Password | •••••                 |                   | Passw    | ort nicht verär | ndern      |          |      |
| Build No.           |                       |                   | 1 4551   |                 |            |          |      |
| build No.           |                       |                   |          |                 |            |          |      |
| Unit No.            |                       |                   |          |                 |            |          |      |
|                     |                       |                   |          |                 |            |          |      |
| IP Address          | 192.168.10.235        |                   |          |                 |            |          |      |
| Ucornamo            | odmin                 |                   | Die IP   | -Adresse, User  | name un    | d das    |      |
| Username            | aumm                  |                   | PdSSW    | ont des zweite  | ii vio eii | itiagen  |      |
| Password            |                       |                   |          |                 |            |          |      |
|                     |                       |                   |          |                 |            |          |      |
|                     |                       |                   |          |                 |            |          |      |
|                     | S                     | ave Cance         |          |                 |            |          |      |
|                     |                       | Galice            | Mit «S   | Save» überneh   | men        |          |      |
|                     |                       |                   |          |                 |            |          |      |

| WEB SERVICE2.0      | 袋Local Setting     | Household Setting | Network  | Log Management | English - | ≜ ♠ ⊡• |
|---------------------|--------------------|-------------------|----------|----------------|-----------|--------|
|                     | VTO No. Management |                   |          |                |           |        |
| Room No. Management |                    | Build No.         | Unit No. | IP Address     | Modify    | Delete |
|                     | 8001               |                   |          | 192.168.10.236 | 1         |        |
|                     | 8002               |                   |          | 192.168.10.235 | 1         |        |
|                     |                    |                   |          |                |           |        |

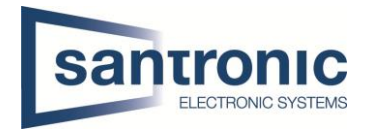

Danach nochmals übers Web-Interface auf den zweiten VTO verbinden

Unter Local settings > Basic die entsprechende Wohnungsnummer eintragen.

Anschliessend mit "Save" bestätigen.

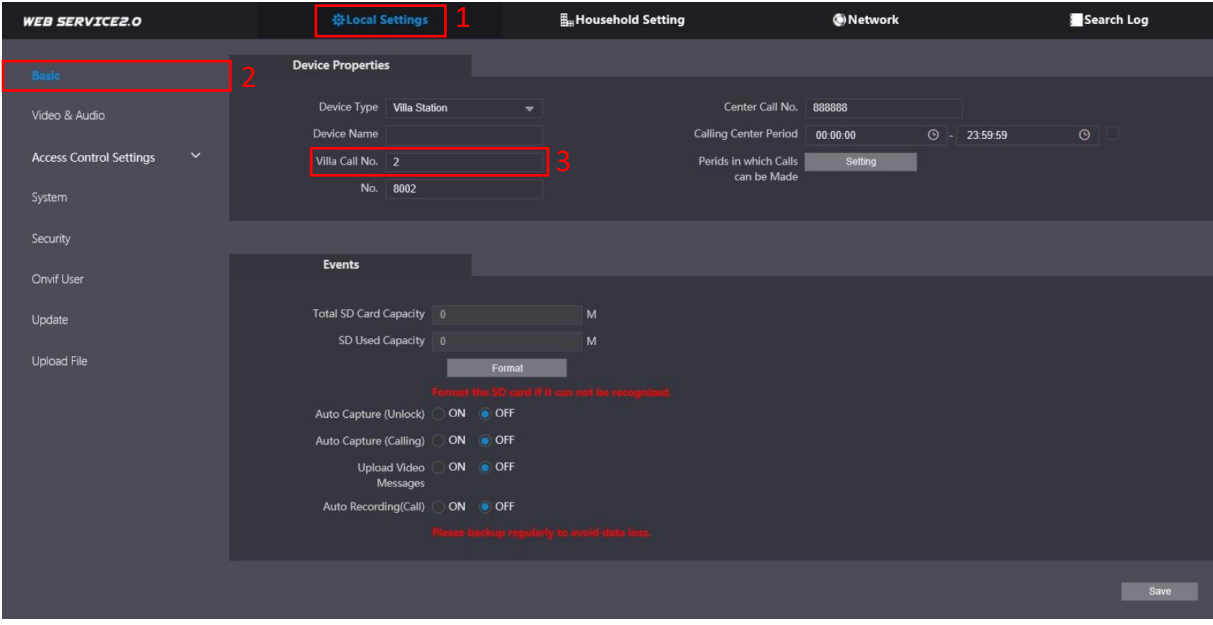

Auf allen Monitoren (VTH) der jeweiligen Wohnung unter **Setting > VTO Config** bei Sub\_VTO1 die IP-Adresse, Name und das Passwort des zweiten VTO eintragen und danach den Enable Status aktivieren.

| <b>9901#0</b> |               | VTO Config           | 8 <b>9</b> 🔒 |
|---------------|---------------|----------------------|--------------|
| Network       | Main_VTO      |                      |              |
|               | VTO IP        | 192 . 168 . 10 . 236 |              |
|               | User Name     | admin                |              |
| SIP Server    | Password      | ••••••               |              |
| VTO Config    | Enable Status |                      |              |
|               | Sub_VTO1      |                      |              |
| Search Device | VTO IP        | 192 . 168 . 10 . 235 |              |
| Default All   | User Name     | admin                |              |
| Reset MSG     | Password      | ••••••               |              |
|               | Enable Status |                      |              |
|               |               |                      |              |

Mit dem Pfeil nach rechts können noch weitere VTOs hinzugefügt werden.

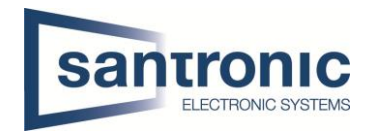

# 8 Etagendrücker hizufügen

Beim Monitor den Setting-Button kurz antippen und das Passwort eingeben.

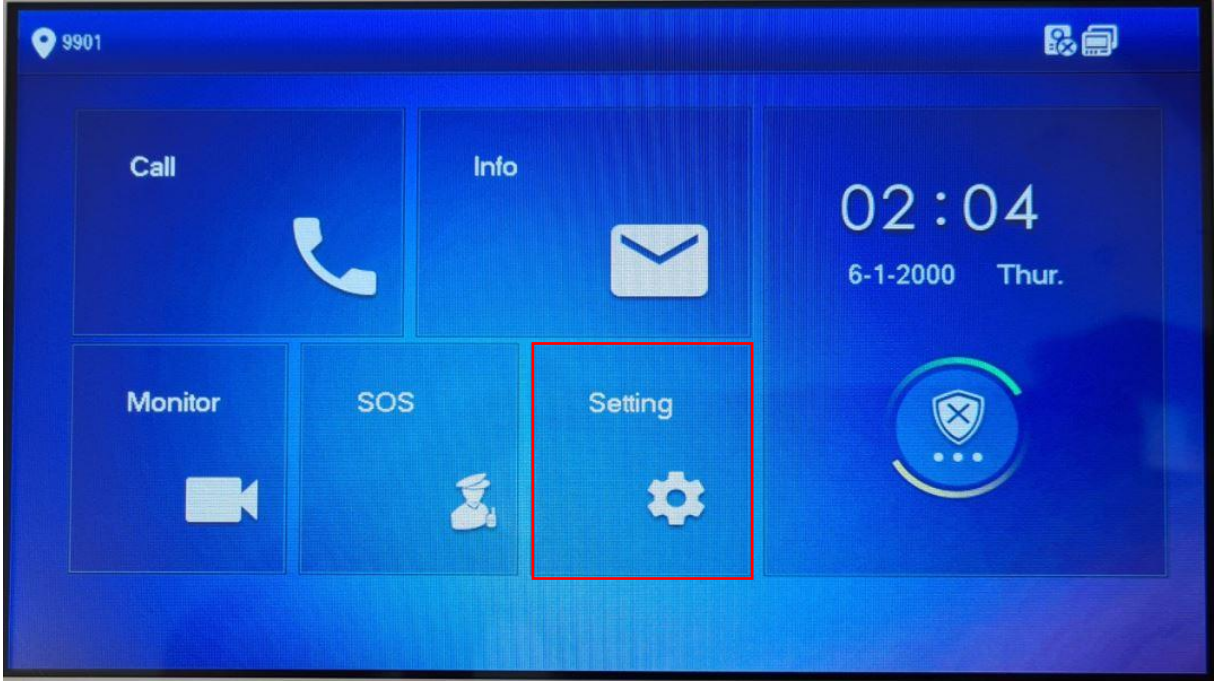

Unter Alarm den Eingang wählen, an dem der Etagendrücker angeschlossen wurde. Mit Pfeil nach rechts sind weitere Eingänge zu finden.

| <b>9901#1</b>  |      |      | A      | larm  |         |   |          | 80      | <b>n</b> |
|----------------|------|------|--------|-------|---------|---|----------|---------|----------|
| Ring           | Wire | Zone | Output |       |         |   |          |         |          |
|                | Area | Туре |        | NO/NC | Status  |   | En-Delay | Ex-Dela | У        |
| 🏠 Alarm        | 1    | IR   |        | NO 🗸  | Instant |   | 0S -     | 0S -    |          |
| Mode           | 2    | IR   |        | NO -  | Instant | - | 0S -     | 0S -    | -        |
| 😋 Forward      | 3    | IR   | -      | NO 🔶  | Instant | - | 0S -     | 0S      | -        |
| 🔹 General      | 4    | IR   | -      | NO -  | Instant | - | 0S -     | 0S      | -        |
| i Product Info |      |      |        | ок    |         |   | <        | >       |          |

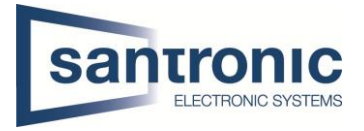

Im Beispiel ist der Etagendrücker am Eingang 6 angeschlossen. Den Eingang auf Doorbell umstellen.

Unter NO/NC kann definiert werden ob der Etaggendrücker bei Betätigung ein öffnender oder schliessender Kontakt ist. NO= normally open(schliesser) NC= normally closed(öffner)

Anschliessend mit «OK» bestätigen.

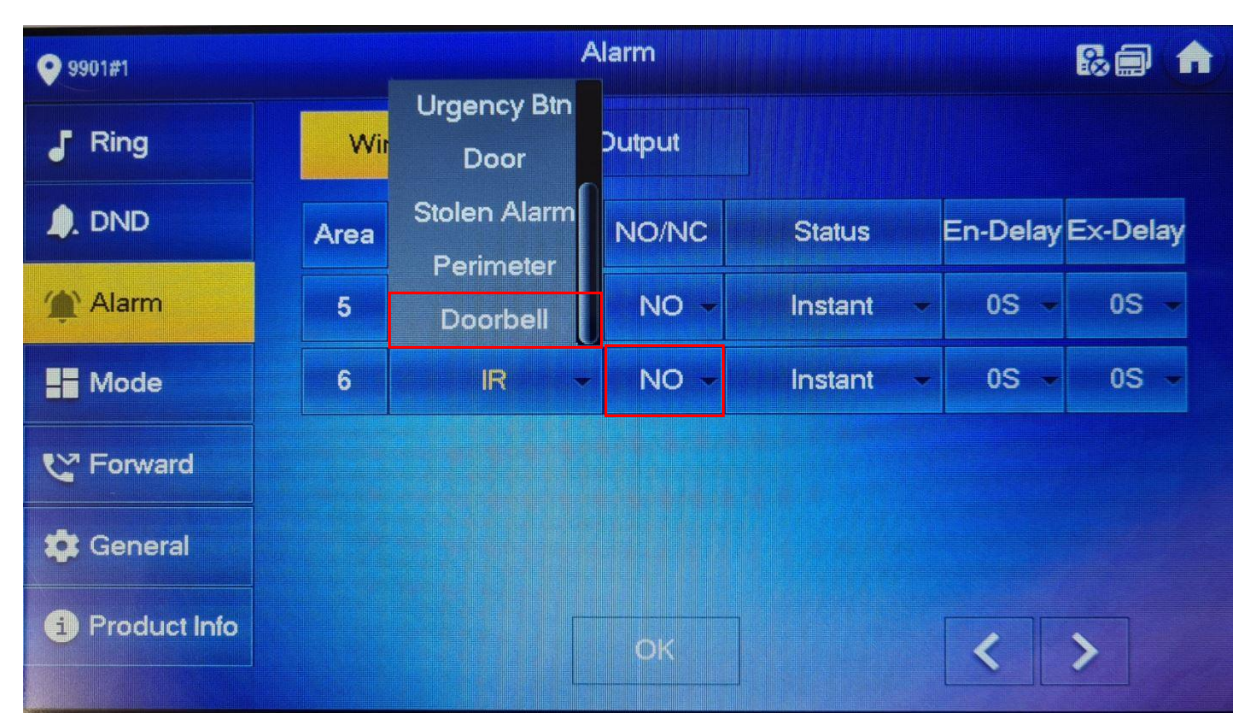

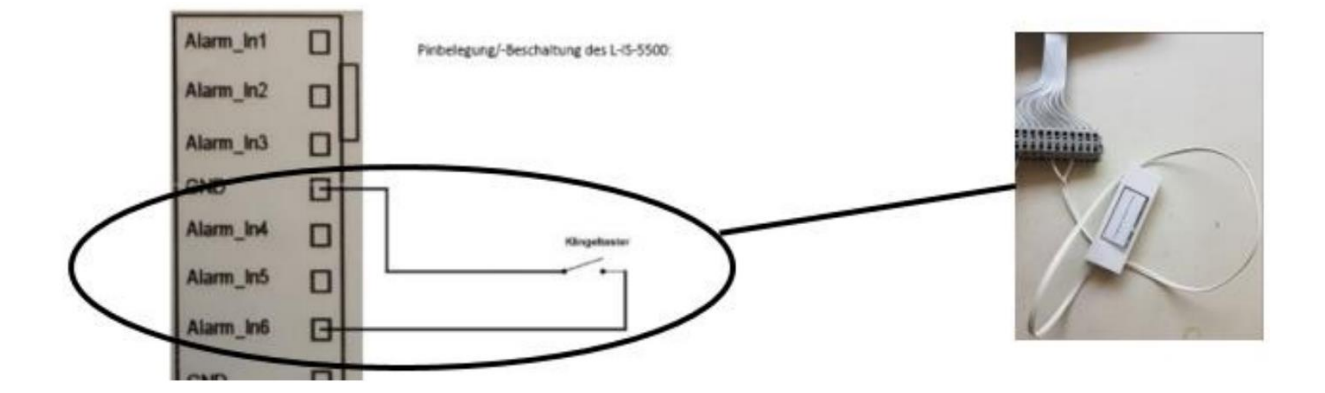

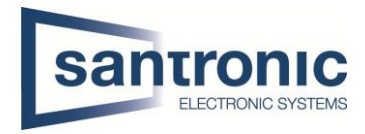

# 9 Externe Klingel, Sirene oder Drehlicht hinzufügen

Beim Master-Monitor den Setting-Button kurz antippen und das Passwort eingeben.

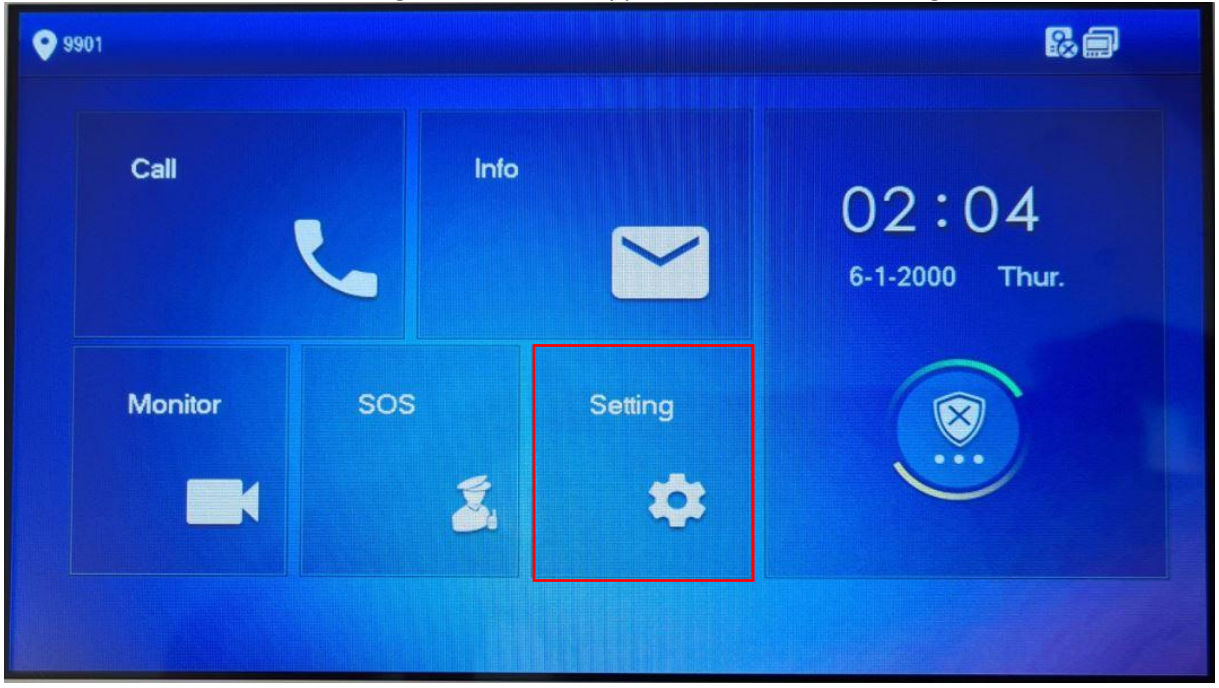

Unter Alarm > Output den Alarm Out aktivieren.

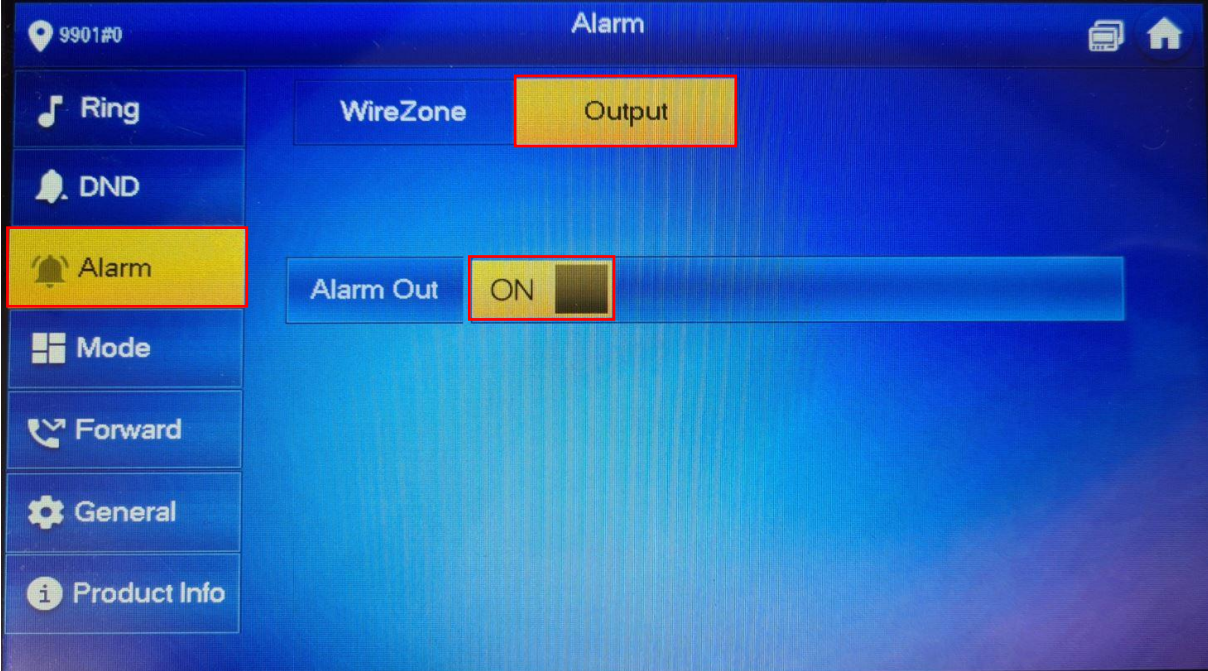

Die Ausganskontakte (A-OUT\_COM & A\_OUT\_NO) schalten für 30 Sekunden, wenn niemand den Ruf beantwortet. Der Ausgang schaltet sofort zurück, sobald der Ruf entgegengenommen wird.

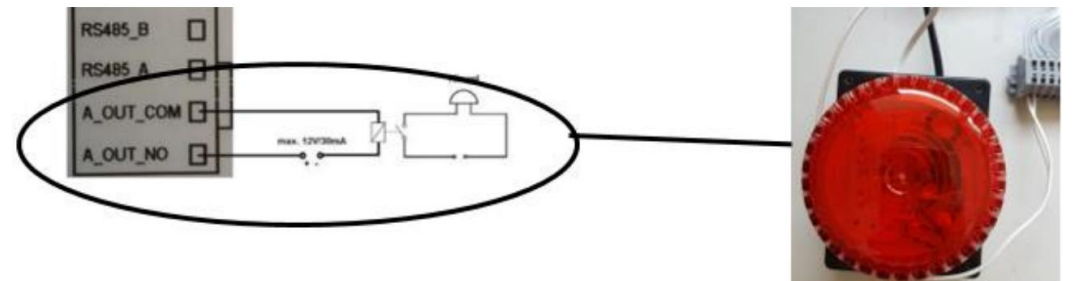

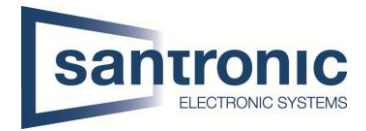

# 10 Externe Kamera hinzufügen

Eine externe Kamera, die über LAN angeschlossen ist, muss bei allen Monitoren hinzugefügt werden. Unter Monitor werden alle programmierten Kameras angezeigt.

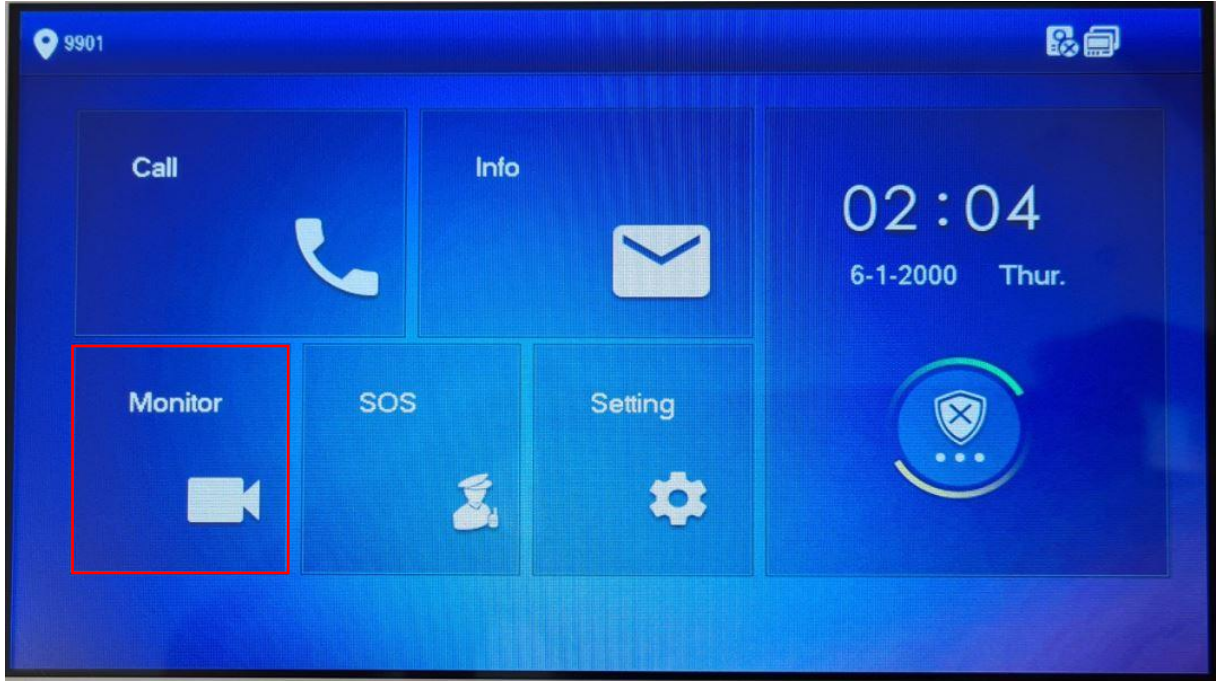

Unter IPC mit "ADD" eine Quelle hinzufügen.

| ♥ 9901#1   | IPC          | a 🟚 |
|------------|--------------|-----|
| Door       |              |     |
| s iPC      |              |     |
| ★ Favorite |              |     |
|            |              |     |
|            |              |     |
|            |              |     |
|            | + Add × Edit |     |

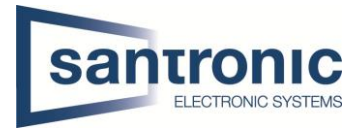

Den Anzeigename, IP-Adresse, User Name und Passwort der Quelle eingeben. Bei IPC die Quelle auswählen. Anschliessend mit OK bestätigen.

| 9901#1  |            | IPC            |     |  |
|---------|------------|----------------|-----|--|
| Door    |            | AddIPC_32      | 1   |  |
|         | IPC32 Name | ipc            | *   |  |
| Sw IPC  | IP         | 192 168 10 238 |     |  |
| + Eavor | User Name  | admin          |     |  |
| 1 4001  | Password   | •••••          |     |  |
|         | Port       | 554            | IPC |  |
|         | Stream     | Extra 👻        | NVR |  |
|         | Protocol   | Local 🗸        | XVR |  |
|         | Channel    |                | IPC |  |
|         |            |                |     |  |
|         |            |                | ОК  |  |
|         |            |                |     |  |

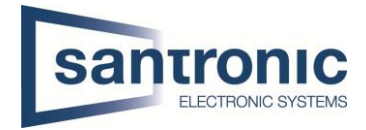

# 11 Einbindung in Smartphone

Um von einem Smartphone auf den den Monitor (VTH) zuzugreifen, benötigt man die App DMSS.

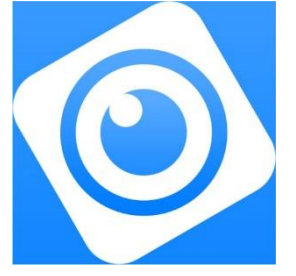

Die App öffnen und das + anklicken, danach SN/Scannen auswählen.

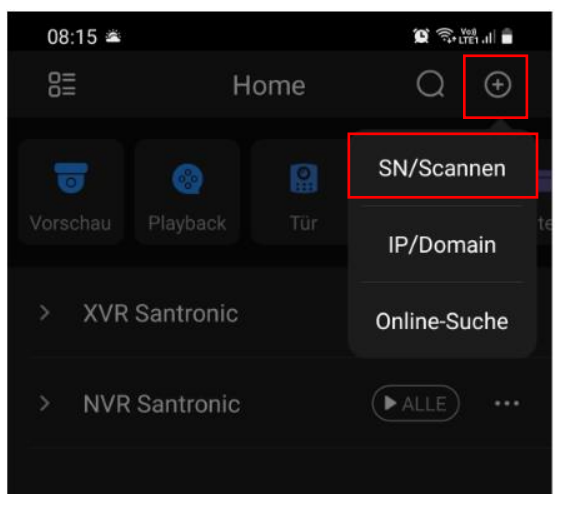

#### Auf dem VTH "Überwachen"anklicken.

| ♥ 2#0             |        |             | # =                    |
|-------------------|--------|-------------|------------------------|
| Anrufen<br>13 New | Info   |             | 21:58<br>10-1-2000 Mo. |
| Überwachen        | Notruf | Einstellung |                        |
|                   |        |             |                        |

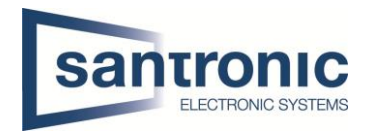

# Auf das QR-Code Symbol klicken.

| <b>Q</b> 2#0 |          | VTO | <b>6</b> 0 A |
|--------------|----------|-----|--------------|
| 🛾 уто        |          |     |              |
| PC           | 0        |     |              |
| Favorit      | Main VTO |     |              |
|              |          |     |              |
|              |          |     |              |
|              |          |     |              |
|              |          | 1/1 | < >          |

# Den QR-Code mit der App scannen

| <b>♀</b> 2#0 | νтο      |  |
|--------------|----------|--|
| 🔛 уто        |          |  |
| Se IPC       | C        |  |
| Favorit      | Main VTO |  |
|              | 1/1      |  |

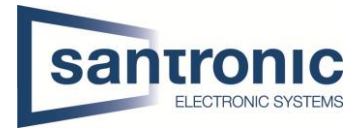

Sobald der QR-Code erkannt wurde, mit klicken auf "Nächste" zu den Login Einstellungen wechseln.

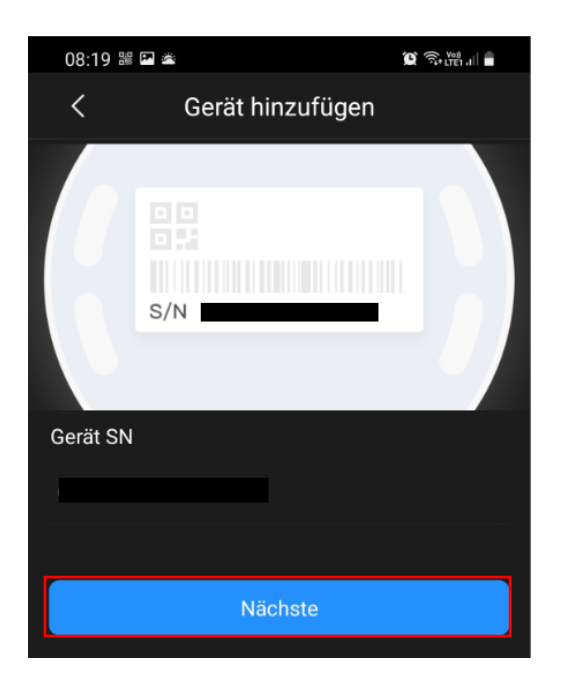

Um eine Push Nachricht zu erhalten auf das "Zahnrad" klicken

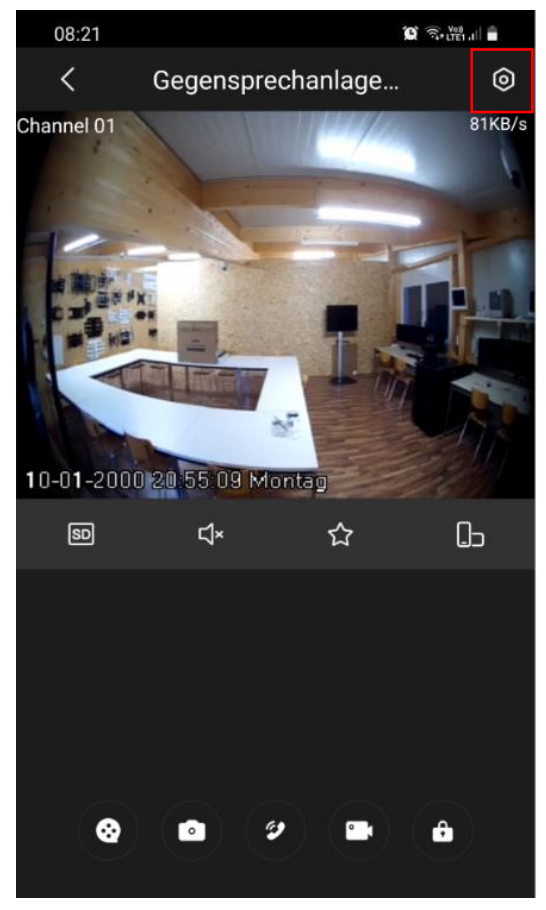

Hier den Gerätenamen bestimmen, den Username und das Gerätepasswort des **VTO** eingeben und anschliessend mit "Save" das Gerät hinzufügen.

| 08:18 🖼 🛎                                                                                                    |                |            | • LTE1 .I |  |
|----------------------------------------------------------------------------------------------------|----------------|------------|-----------|--|
| <                                                                                                    | Gerät hinzufüg | en 2       | Save      |  |
|                                                                                                    |                |            |           |  |
| Modus hinzu                                                                                                    | L              | Pee        | r to Peer |  |
|                                                                                                    |                |            |           |  |
| SN<br>1                                                                                                    |                |            |           |  |
| Gerät Name                                                                                                    | Gegensprecha   | anlage Sho | owroom    |  |
| Username                                                                                                    |                |            | admin     |  |
| Gerätepassv                                                                                                    | wort           | asdf123    | 4 💿 💿     |  |
| Zimmer Nun                                                                                                    | nmer           |            | 2         |  |
| Bei Verwendung eines falschen Gründe anzeigen<br>Benutzernamens oder Passworts ist<br>Hinzufügen nicht möglich. |                |            |           |  |

#### Alarm abonnieren auswählen

| 08:23 🖬              |              | - |
|----------------------|--------------|---|
| < Gegensprecha       | inlage       |   |
| Geräteänderung       | Gegensprecha | > |
| Alarm abonnieren     |              | > |
|                      |              |   |
| Stream-Einstellung   |              | > |
| Cloud-Aktualisierung |              | > |
|                      |              |   |

# Den Alarm aktivieren und mit "Save" bestätigen

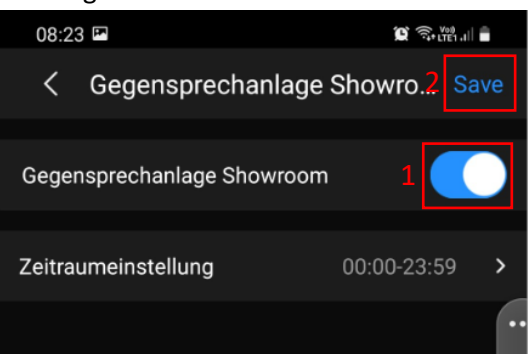

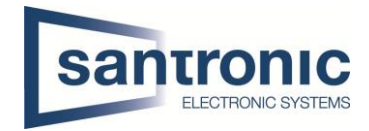

# 12 Factory Reset

Ein Factory Reset kann über das ConfigTool oder direkt am Gerät gemacht werden.

# 12.1 Über Config Tool

#### Das ConfigTool öffnen.

Unter System Settings auf "Search Setting" klicken und das richtige Passwort angeben. Anschliessend mit "OK" bestätigen.

| Ņ  | Configtool      | 3      | Device(s) found |         | 9            |                 |                    |          | Search Setting | ▼    | -    | × |
|----|-----------------|--------|-----------------|---------|--------------|-----------------|--------------------|----------|----------------|------|------|---|
| ₽  | Modify IP       |        | 0               |         | Timing       | Reboot          | Restore            | Password | Batch          |      |      |   |
| ŧ  | Device Upgrade  | • 🗆 VT | Ĥ               |         | Sync Time    |                 |                    |          |                |      |      |   |
| 0  | Device Config   |        | Setting         |         |              |                 |                    |          | ×              | c F  | PC   |   |
| ٥  | System Settings |        | Current Seg     | gment S | earch 🗌 Othe | er Segment Sear | ch                 |          |                | al : | Sync |   |
| ₿  | Password Reset  |        | Start IP        | 192     | . 168 . 1    | . 1             | End IP<br>Password | 192 . 1  | 168 . 1 . 255  |      |      |   |
| Ъ  | Building Config |        |                 |         |              |                 |                    |          |                |      |      |   |
| 88 | CGI Protocol    |        |                 | _       |              |                 | ОК                 |          |                |      |      |   |
|    |                 |        |                 |         | End Time     | Feb             | <b>-</b> 1         | ▼ 00:0   | 0              |      |      |   |
|    |                 |        |                 |         | You have     | selected 0 d    | evice(s)           |          |                | Save | •    |   |

Das Gerät auswählen und unter Restore "Factory Default" wählen.

| Ņ  | Configtool      | 3 Device(s) found                                                            | Search Setting  | <b>▼</b> - × |
|----|-----------------|------------------------------------------------------------------------------|-----------------|--------------|
| ₽  | Modify IP       | Timing Reboot Restore Password                                               | Batch           |              |
| Ŧ  | Device Upgrade  | ☑         192.168.10.240           ►         □           VTH         Restore |                 |              |
| 0  | Device Config   |                                                                              | Factory Default | Default      |
| ٢  | System Settings | Config File                                                                  |                 |              |
| ₽  | Password Reset  | Modify Password                                                              | Import          | Export       |
| П  | Building Config | Old Password                                                                 |                 | Check        |
| 88 | CGI Protocol    | New Password                                                                 |                 |              |
|    |                 | Weak Medium Strong                                                           |                 |              |
|    |                 | Confirm Password                                                             |                 | ОК           |
|    |                 | You have selected 1 device(s)                                                |                 |              |

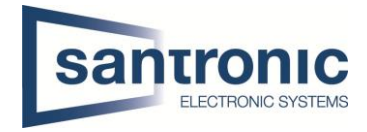

## Mit "OK" bestätigen

| Notice                           | × |
|----------------------------------|---|
|                                  |   |
| Are you sure to factory default? |   |
|                                  |   |
|                                  |   |
| OK Cancel                        |   |

#### Bei erfolgreichem Factory Reset erscheint ein grüner Hacken.

| Ņ  | Configtool      | 3 Device(s) found              | Search Setting $\overline{\bullet}$ — X |
|----|-----------------|--------------------------------|-----------------------------------------|
| P  | Modify IP       | Timing Reboot Restore Password | Batch                                   |
| Ŧ  | Device Upgrade  |                                |                                         |
| 0  | Device Config   |                                | Factory Default Default                 |
| Ó  | System Settings | Config File                    |                                         |
|    |                 |                                | Import Export                           |
| ₿  | Password Reset  | Modify Password                |                                         |
| Щ  | Building Config | Old Password                   | Check                                   |
| 88 | CGI Protocol    | New Password                   |                                         |
|    |                 | Weak Medium Strong             |                                         |
|    |                 | Confirm Password               | ОК                                      |
|    |                 | You have selected 1 device(s)  |                                         |

# Bei Passwort Error unter «Search Setting» das richtige Passwort eingegeben und anschliessend der komplette Schritt wiederholt werden.

| 3 | Initialized | VTO     | VTO4202F         | 192.168 | .10.240 🛕     |     | V4.500.000000.7.R | Edit | Details | Web |
|---|-------------|---------|------------------|---------|---------------|-----|-------------------|------|---------|-----|
|   |             | Details |                  |         |               |     | ×                 |      |         |     |
|   |             |         | IP               |         | 192.168.10.24 | 0   |                   |      |         |     |
|   |             |         | Operation Type   | ı       | Modify IP     |     |                   |      |         |     |
|   |             |         | Operation Result | F       | Password erro | or. |                   |      |         |     |
|   |             |         |                  |         |               |     |                   |      |         |     |
|   |             |         |                  |         |               |     |                   |      |         |     |

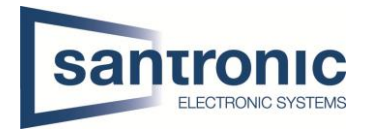

## 12.2 Am VTH

Den Setting Button ca.6 Sekunden gedrückt halten, bis die Aufforderung zur Eingabe des Passworts erscheint. Hier das beim Initialisieren festgelegte Passwort eingeben.

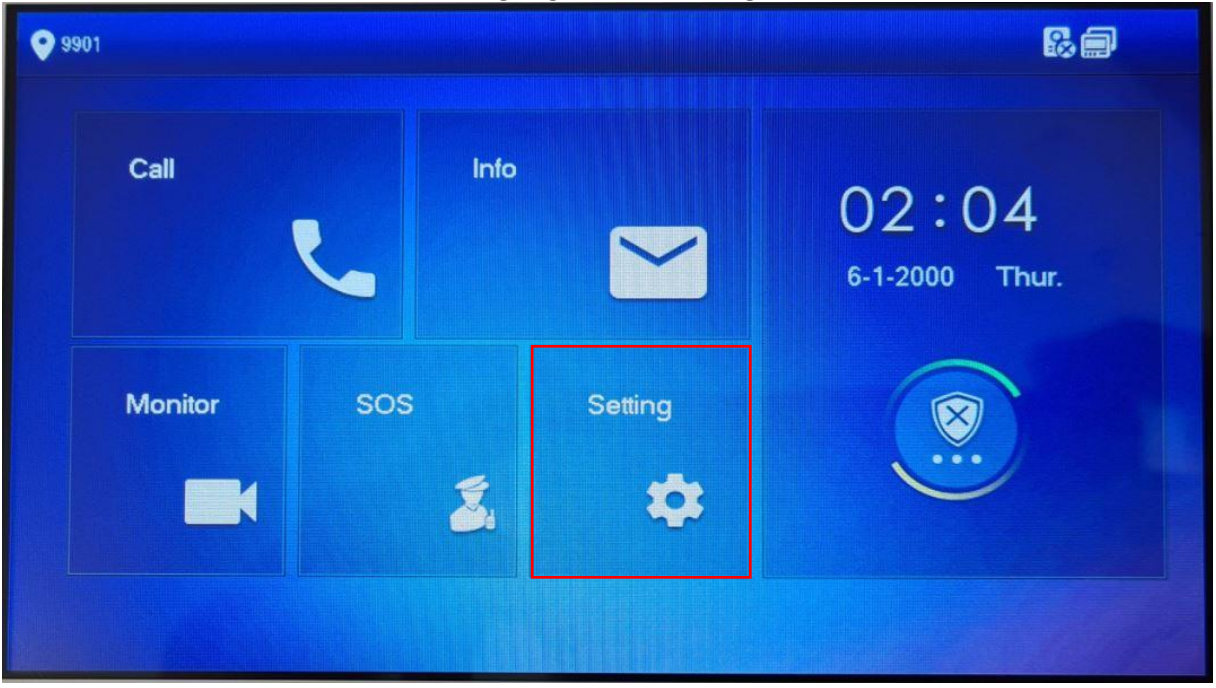

# Auf "Factory Reset" klicken.

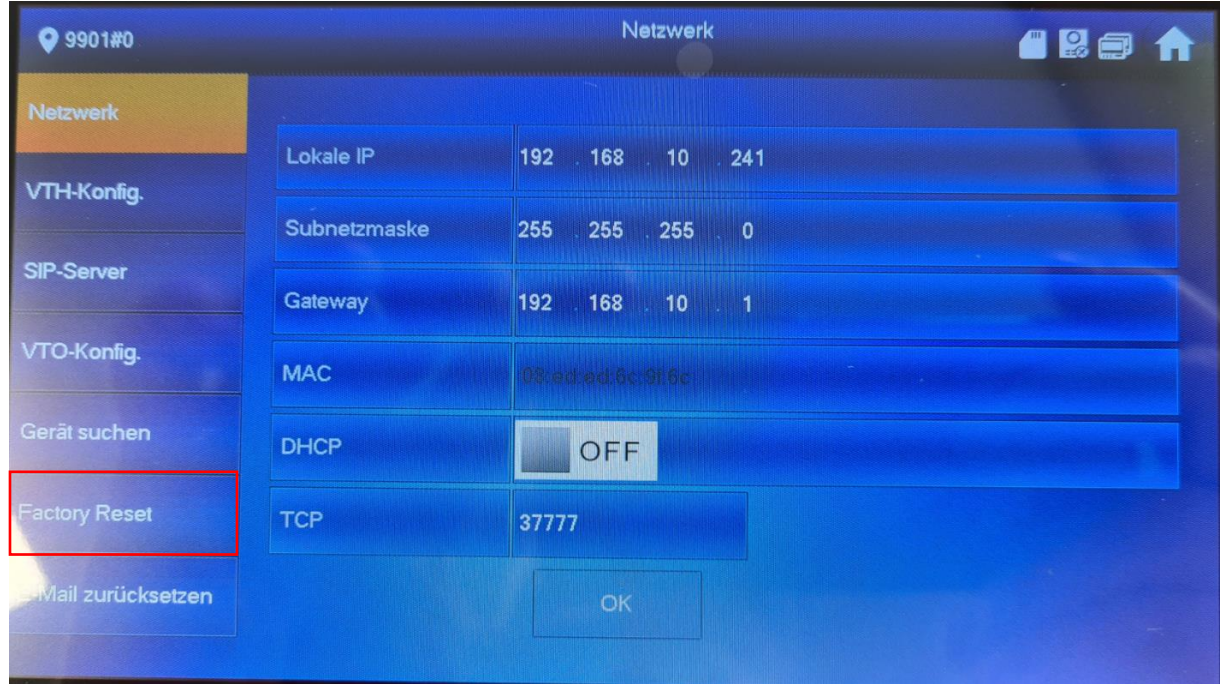

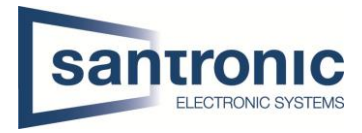

## Mit "OK" bestätigen

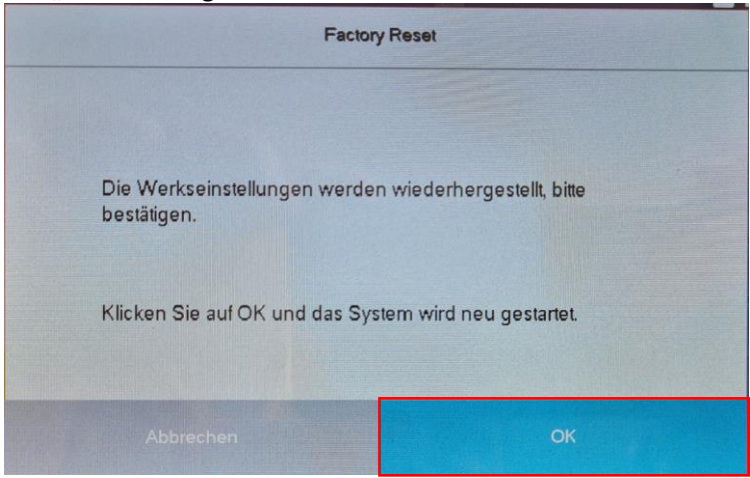

## 12.3 Am VTO

Den Knopf hinten am VTO 5mal kurz drücken. Das Gerät führt den Factory reset durch und startet neu.

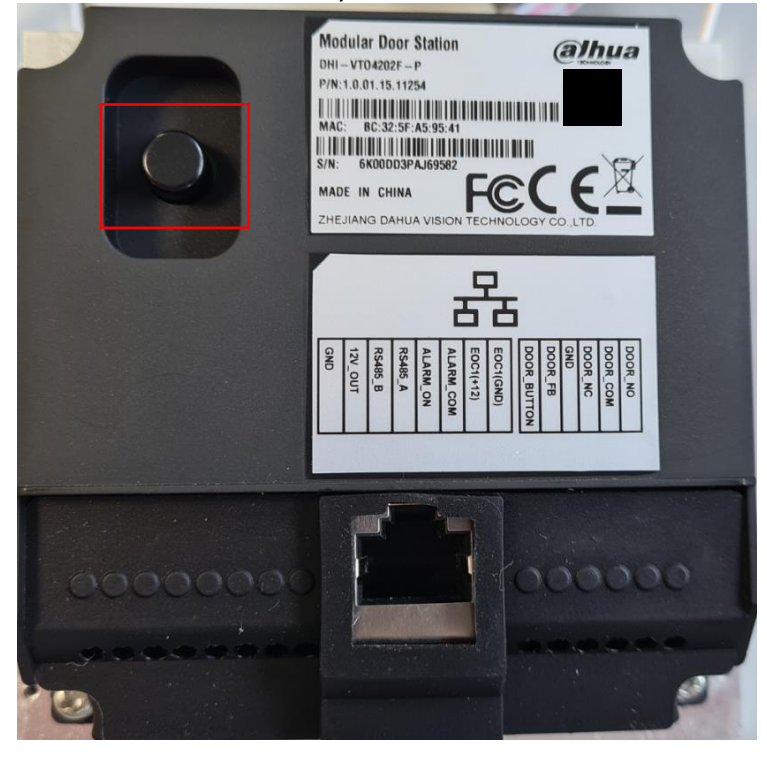

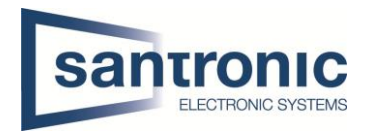

# 13 Anschlussschema VTO

| Name             | NO | Description                                                                                                    |  |  |  |  |
|------------------|----|----------------------------------------------------------------------------------------------------|--|--|--|--|
| Tamper<br>switch | 1  | The VTO would make alarm sound if it is being removed from the wall<br>by force, and the alarm will also be sent to the management center.                                                                                                    |  |  |  |  |
| Cable            | 2  | GND: Ground.<br>+12V_OUT: Output 12V/100ma power.<br>RS485_B: RS-485 communication.<br>RS485_A: RS-485 communication.<br>ALARM_NO: Switch quantity output.<br>ALARM_COM: Switch quantity output.<br>EOC2: Two-wire port.<br>EOC1: Two-wire port.                                            |  |  |  |  |
|                  | 3  | DOOR_BUTTON: Unlock button.<br>DOOR_FEEDBACK: Door contact feedback.<br>GND: GROUND.<br>DOOR_NC: Connected to access controller to control door locks.<br>DOOR_COM: Connected to access controller to control door locks.<br>DOOR_NO: Connected to access controller to control door locks. |  |  |  |  |
| Ethernet<br>port | 4  | Connects to the network with Ethernet cable.                                                                                                    |  |  |  |  |

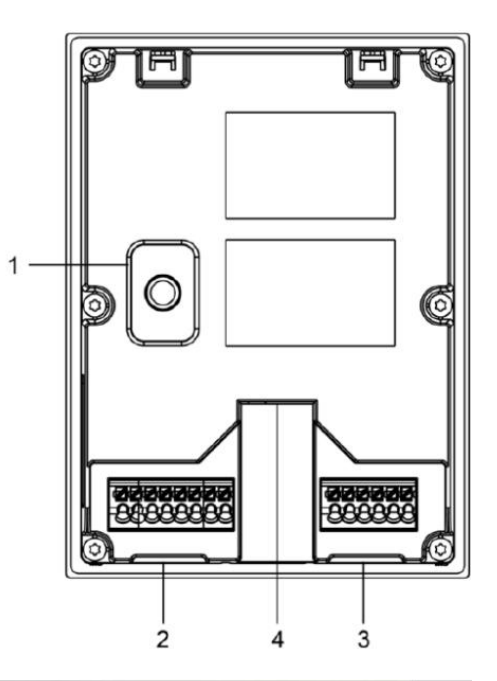

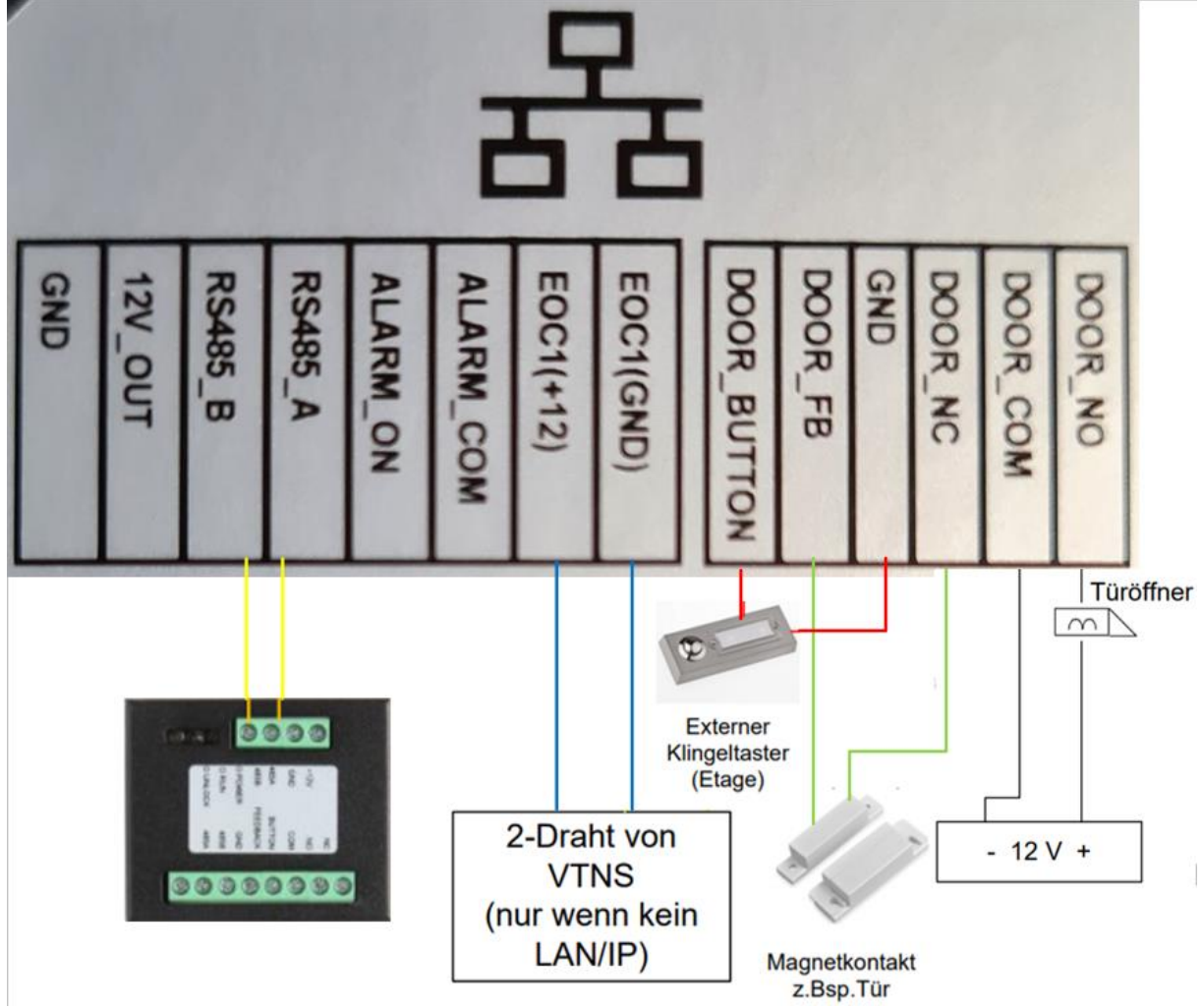

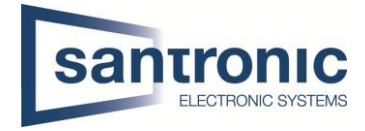

#### 13.1 Erweiterungsmodul für einen zweiten Türöffner

Möchten Sie einen zweiten Türöffner an die Aussensprechstelle (VTO) anschliessen, brauchen Sie das Erweiterungsmodul DEE1010B.

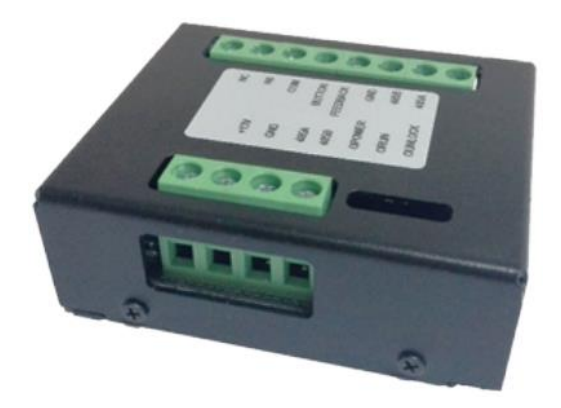

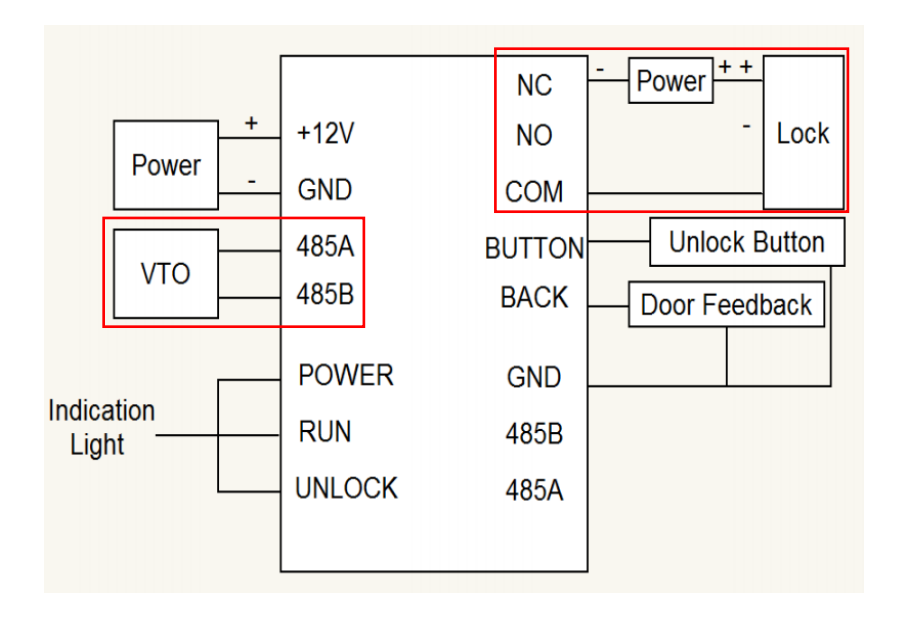

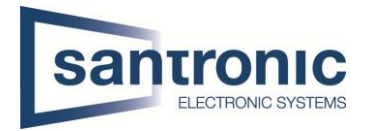

# 14 FAQ (Häufig gestellte Fragen)

Antwort:

#### 1. Frage: Die Gegensprechanlage startet nicht?

Antwort: Prüfen Sie ob alle Stromkabel angeschlossen sind und der Schalter beim Switch auf ON steht.

#### 2. Frage: Wieso ist da ein rotes X auf dem Bildschirm zu sehen?

Antwort: Es bedeutet, dass die Geräte nicht miteinander verbunden sind.

- a. Bitte prüfen Sie ob die IP Adressen von VTO + VTH stimmen.
- b. Bitte prüfen Sie ob die VTH Nummer mit den Einstellungen im Webinterface der VTO übereinstimmen.

#### 3. Frage: Nur einer von mehreren VTH's antwortet auf die Klingel.

Antwort: Bei mehreren VTH's muss der Hacken bei Gruppenruf gesetzt sein. Bei nur einem Monitor den Hacken bei Gruppenruf rausnehmen.

| WEB SERVICE2.0     | ☆ Local Setting                    | <b>a</b> Household Setting                            | 🔇 Network        | Log Management | English 👻 | ≛†⊡- |
|--------------------|------------------------------------|-------------------------------------------------------|------------------|----------------|-----------|------|
|                    | Device Properties                  |                                                       |                  |                |           |      |
| Video & Audio      | Device Type                        | Villa Station 🔻                                       | Centre Call No.  | 888888         |           |      |
|                    | Villa Call No.                     | 9901                                                  | Call Centre Time | 00:00:00 -     | 23:59:59  |      |
| Access Control 🛛 🗡 | No.                                |                                                       |                  |                |           |      |
| System             | Group Call<br>be rebooted after me | Warning:The device will<br>Wilfying.group call enable |                  |                |           |      |
| Security           |                                    |                                                       |                  |                |           |      |
| Onvif User         |                                    |                                                       |                  |                |           |      |

- 4. Frage: VTO + VTH sind zwar verbunden aber beim klingeln ist auf dem VTH kein Bild / Ton.
  - Prüfen Sie auf dem Webinterface der VTO ob unter Video Einst. das Videoformat korrekt auf WVGA eingestellt ist.
    - b. Überprüfen Sie die Firmware Version von VTO + VTH.

### 5. Frage: Das Klingeln funktioniert aber beim VTH kommt die Meldung: «VTH failed».

Antwort: IP Konflikt, bitte überprüfen Sie die IP-Adressen beider Geräte.

#### 6. Frage: Wie kann ich die Frauenstimme bei der Klingel ausschalten.

Antwort: Unter Local Setting -> Video & Audio -> Voice Prompt Sound auf Disable stellen.

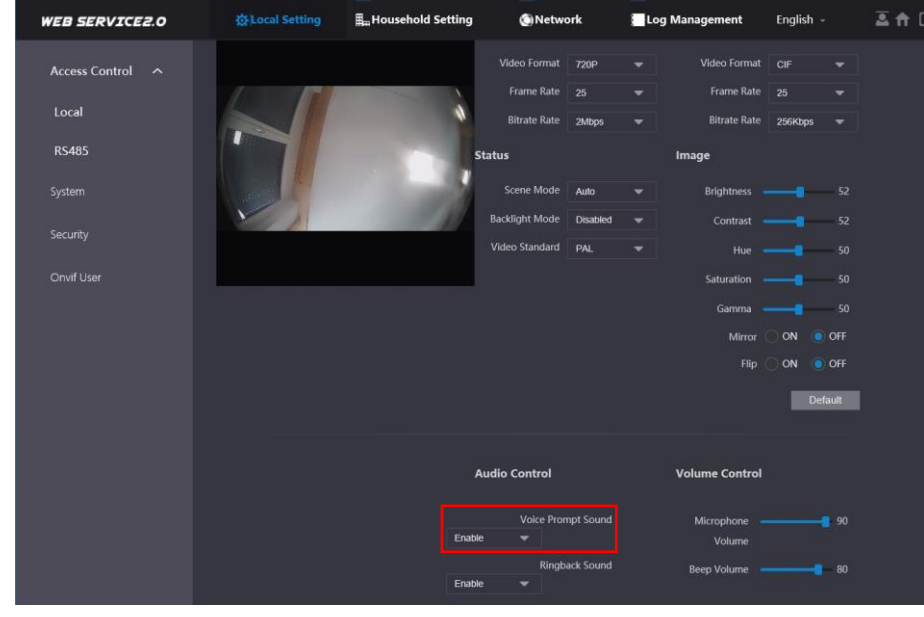

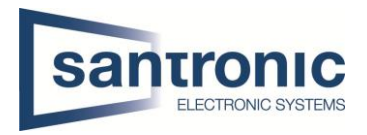

- 7. Frage: Das Webinterface funktioniert nicht richtig oder stellt nicht alles korrekt dar.
   Antwort: Leeren Sie den Cache und starten Sie den Browser neu.
- 8. Frage:Bei mehreren VTH's schlägt der Anruf fehl.Antwort:Überprüfen Sie ob alle VTH's in der gleichen Einheit sind. (z.B. 6901, 6902 etc.)
- 9. Frage:Die Smart PSS Software zeigt Bild der VTO an aber funktioniert nicht beim Klingeln.Antwort:Überprüfen Sie die Firewall des Computers.
- 10. Frage: Türöffner 2 bei Erweiterungsmonitor nicht verfügbar
   Antwort: Zeigt es beim Klingeln nur einen Knopf zum öffnen der Türe an, bitte die eingetragene Master-IP an den Erweiterungsmonitoren überprüfen. Bei allen Erweiterungsmonitoren (VTH) muss unter Master-IP die IP-Adresse des Haupt

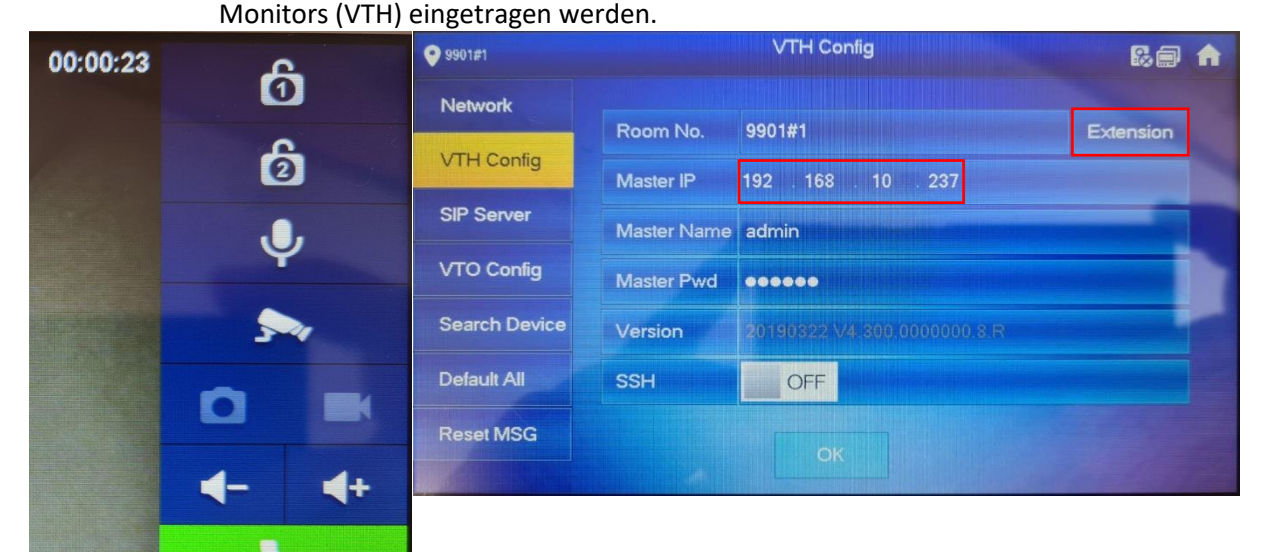